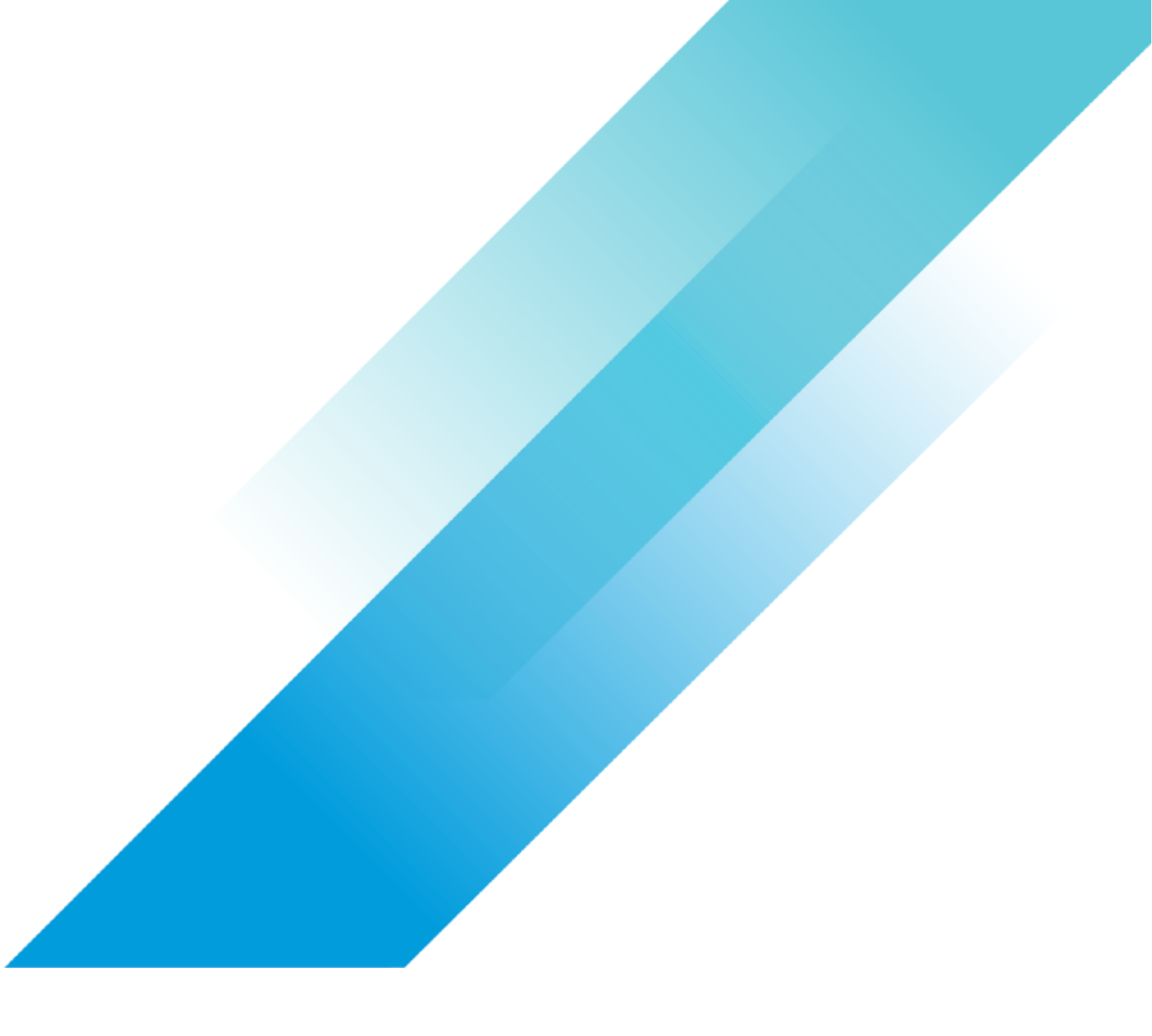

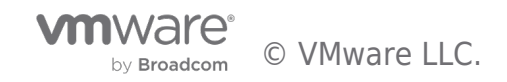

# Table of contents

| VMware Cloud on AWS integration with Amazon FSx for NetApp ONTAP Deployment Guide                                                                                  |
|----------------------------------------------------------------------------------------------------|
| Overview                                                                                                    |
| Purpose of This Guide 4                                                                                                    |
| Audience 4                                                                                                    |
| Design, Architecture, and Supportability                                                                                                    |
| Customer challenges                                                                                                    |
| VMware Cloud on AWS integration with Amazon FSx for NetApp ONTAP Features                                                                                          |
| Supportability                                                                                                    |
| High Level Design                                                                                                    |
| FSx for ONTAP Concepts                                                                                                    |
| File systems                                                                                                    |
| Storage Virtual Machines                                                                                                    |
| Volumes                                                                                                    |
| Storage Network Connectivity                                                                                                    |
| Amazon VPC Peering                                                                                                    |
| VMware Transit Connect                                                                                                    |
| Step-by-Step Deployment Procedure                                                                                                    |
| Prerequisites                                                                                                    |
| High-level deployment steps                                                                                                    |
| Create Amazon FSx for ONTAP in a designated VPC 10                                                                                                    |
| Amazon VPC Peering                                                                                                    |
| VMware Transit Connect                                                                                                    |
| Attach NFS volume as external storage                                                                                                    |
| Features, Considerations, and Integrations                                                                                                    |
| Deciding on Storage Connectivity                                                                                                    |
| Switching from vTGW to VPC Peering                                                                                                    |
| Verify Network Connectivity                                                                                                    |
| Data Transfer Costs                                                                                                    |
| VPC Peering                                                                                                    |
|                                                                                                    |
| VMware Transit Connect                                                                                                    |
| VMware Transit Connect                                                                                                    |
| VMware Transit Connect       29         Performance considerations       30         Performance optimization       30                                              |
| VMware Transit Connect       29         Performance considerations       30         Performance optimization       30         Volume and datastore sizing       30 |

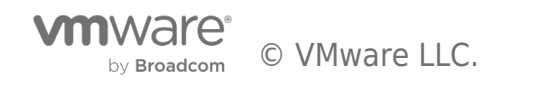

| Increasing the size of the datastore         |
|----------------------------------------------|
| Migration                                    |
| Advanced Amazon FSX for NetApp ONTAP options |
| ROI Calculations                             |
| Conclusion                                   |
| Takeaways                                    |
| Summary and Additional Resources             |
| Additional Resources                         |
| Changelog                                    |
| About the Author and Contributors            |
| Feedback                                     |

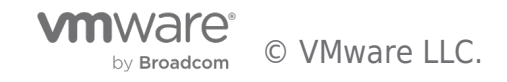

# Overview

VMware Cloud on AWS integration with Amazon FSx for NetApp ONTAP is a jointly engineered, AWS-managed external NFS datastore built on NetApp's ONTAP file system that can be attached to VMware Cloud on AWS vSphere cluster. It provides customers with a flexible, high-performance virtualized storage infrastructure that scales independently of compute resources.

#### Purpose of This Guide

This deployment guide takes you through the steps to provision and attach an Amazon FSx for NetApp ONTAP (FSx for ONTAP) volume as an NFS datastore for VMware Cloud on AWS. In this document, you will also find best practices, supportability requirements, sizing considerations, and other information helping you plan, design, and implement the integration.

Before you provision and attach FSx for ONTAP as an NFS datastore, you must first set up an environment and deploy an SDDC from the VMC Console (vmc.vmware.com). For more information, see the Getting Started With VMware Cloud on AWS.

#### Audience

This tutorial is intended for Cloud Architects and Cloud Administrators familiar with VMware Cloud on AWS, VMware vSphere, AWS Console, and Amazon FSx for ONTAP.

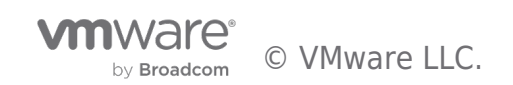

# Design, Architecture, and Supportability

#### Customer challenges

Inability to scale storage and compute independently increases cost: Migrating and running storage-heavy workloads on the cloud is not easy today because attaching a storage option that scales independently of compute resources can be complex and expensive.

- VMware Cloud on AWS customers have the following options for additional storage, however, these options come with their own challenges:
  - Purchase additional SDDC hosts to scale storage capacity: Customers who do not need the additional compute and memory that comes with the increase in storage capacity will under-utilize these resources, leading to a higher than desired total cost of ownership (TCO).
  - Convert i3.metal to i3en.metal hosts to get more storage capacity: Customers who have purchased i3.metal instances under a 1 or 3-year subscription agreement that is not yet near the end of its commitment term may not be able to do so without incurring unnecessary additional costs.
  - Purchase external storage from Managed Service Provider: Customers will have to engage 3rd party providers in case of support requirements and increase their vendor footprint.
- Use native AWS storage services (EFS, S3, FSx) to extend storage capacity of individual virtual machines (VMs) that are hosted in VMware Cloud on AWS SDDCs: Customers will need to manage the storage configurations at individual VM level, reducing the efficiency with which storage can be managed and scaled.
- Need a data store with agile data management capabilities: Customers also need comprehensive and consistent data management capabilities for external storage, such as snapshots, clones, replication, etc. to simplify their data storage and agile data management requirements.
- Need a datastore with elastic and flexible capabilities. Customers need the ability to modify the datastore's size, throughput and IOPs dynamically.
- Need to learn additional technology and acquiring new skills increase costs, time, and risk: Engaging new vendors, learning innovative solutions and technologies can be a drain on the productivity of IT and operations management personnel a company has. Customers need a storage solution that uses familiar technology with minimal learning curve and less complexity while migrating on-premises storage intensive workloads to the cloud.

#### VMware Cloud on AWS integration with Amazon FSx for NetApp ONTAP Features

- For customers requiring high storage capacity for their workloads (example, Big Data, data warehousing, and VDI), this integration provides an AWS managed, high-performance NFS datastore built on NetApp's ONTAP file system that can be attached to the VMware Cloud on AWS vSphere cluster.
- Customers can grow the storage capacity as needed without the need to purchase additional host instances.
- This service provides the same features, performance, and administrative capabilities that hundreds of thousands of NetApp customers use on-premises, with the simplicity, agility, security, and scalability of the cloud.
- This integration provides familiar NetApp ONTAP's data management capabilities in the cloud, such as space efficient snapshots, cloning, compression, deduplication, compaction, and replication, giving enhanced protection against ransomware.
- Scheduled maintenance and backup orchestration are included in the service.
- Storage capacity can be added by percentage or absolute value. The minimum storage capacity per file system (i.e., data not tiered to capacity pool storage) is 1024 GB. The maximum storage capacity per file system is 192 TiB uncompressed, however, customers can store more data by using deduplication, compression, and other efficiency mechanisms to reduce the required storage capacity.

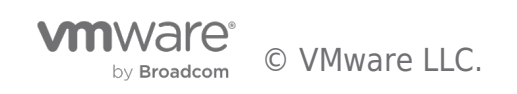

• Ability to change data throughput, IOPS, and the size of the file system in addition to ability to increase or decrease the size of volumes using the AWS Console or CLI.

#### Supportability

- You must not deploy the FSx for ONTAP file system in the Connected VPC used during the SDDC deployment. Instead, you must deploy it in a new Amazon VPC that you own to enable VMware Cloud on AWS integration with Amazon FSx for NetApp ONTAP. You have the following options for connecting the FSx for ONTAP file system to your SDDC:
  - VPC Peering (Preferred option for single-AZ deployments)
  - $\circ~$  VMware Managed Transit Gateway (vTGW) via SDDC groups
- You must deploy FSx for ONTAP within the same AWS Region as your SDDC
- It is recommended to deploy the primary FSx for ONTAP file system in the same AWS Availability Zone (AZ) as the SDDC
- For single-AZ FSx for ONTAP deployments, deploying the SDDC into the same AZ as the file system reduces latency and prevents cross-AZ network charges
- VMware Cloud on AWS supports multi-AZ and single-AZ deployments of FSx for ONTAP
- Your choice of storage network connectivity will depend on the FSx for ONTAP deployment type:
  - $\circ~$  FSx for ONTAP Single AZ deployment: VPC Peering and VMware Transit Connect are supported
  - $^{\circ}\,$  FSx for ONTAP Multi-AZ deployment: VMware Managed Transit Gateway (vTGW) is supported
- For the NFS Datastore integration, the VMware Cloud on AWS SDDC must be deployed with standard single-AZ clusters. A stretched clusters SDDC currently is not supported
- Access to external datastores is available on SDDC versions 1.20 and greater
- You can attach up to four (4) FSx for ONTAP volumes to a single vSphere cluster on VMware Cloud on AWS
- VMware Cloud Disaster Recovery (VCDR) is supported
- VMware Site Recovery (VSR) is currently not supported (replication sources/targets)
- VMware Cloud on AWS utilizes NFS version 3 and the TCP protocol to access NFS datastores
- Amazon VPC Peering only supports NFS datastore connectivity
- The peered Amazon VPC must not contain the default VPC CIDR Prefix 172.31.0.0/16
- A maximum of 1x Amazon VPC Peering connection can be enabled on a single SDDC

Note: All the items above are subject to change. Updated February 2024

#### High Level Design

The NFS Datastore provisioning is integrated into the VMware Cloud on AWS Console and API to simplify SDDC administration. As a customer, you declaratively add a datastore to one or more clusters. From that point on, the service will manage and monitor that datastore as part of the cluster. When using FSx for ONTAP as a datastore, AWS provides lifecycle management of the FSx for ONTAP file system (security updates, upgrades, and patches), VMware is responsible for the SDDC lifecycle management and the customer is responsible for establishing the network connectivity, creating, and attaching the external NFS datastore to the SDDC. In this case, the customer owns and manages the storage configuration.

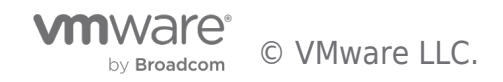

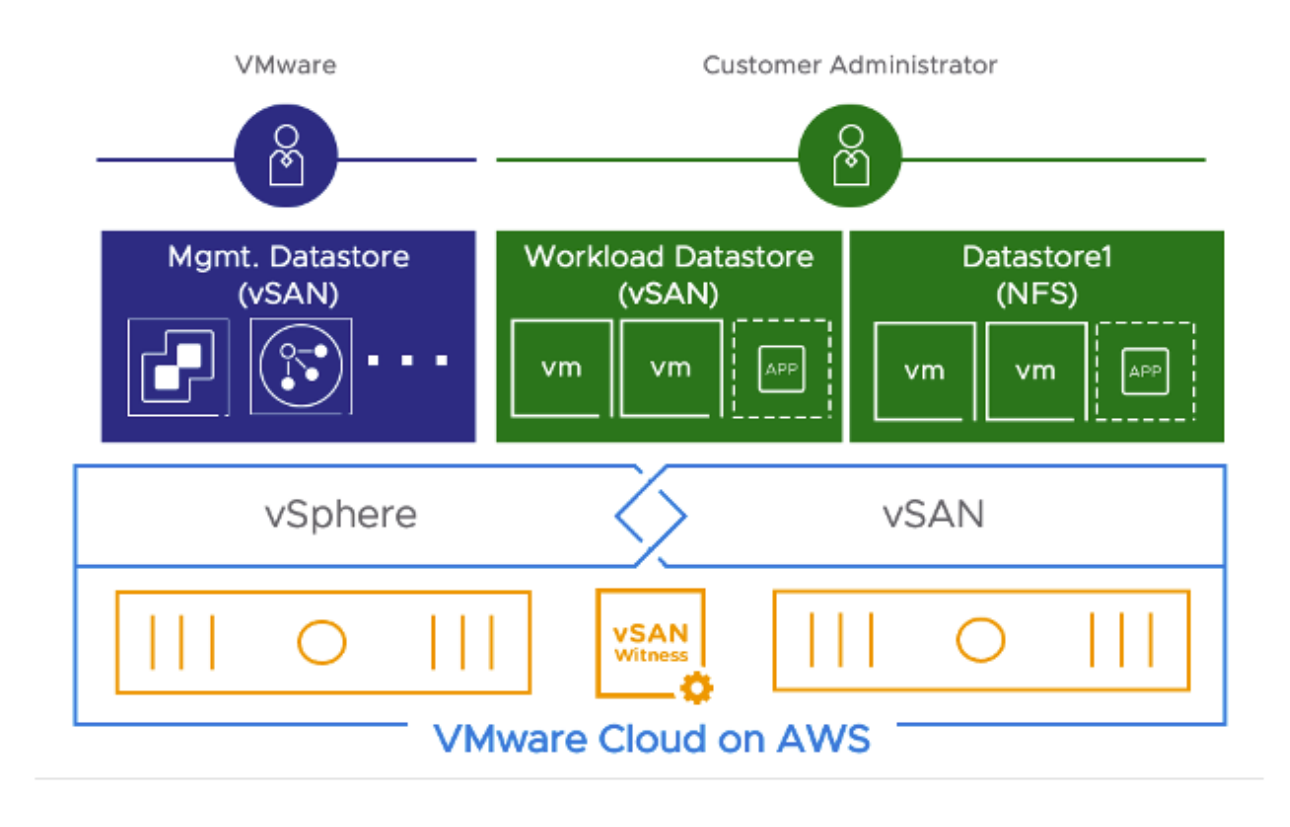

# FSx for ONTAP Concepts

Take a closer look at the following concepts, as they will enhance your comprehension of the information covered later in this deployment guide

#### File systems

A file system is the primary FSx for ONTAP resource. When creating the file system you specify the solid-state drive (SSD) storage capacity and throughput capacity as well as an Amazon VPC from which your file system then becomes accessible. When creating the file system, you can choose from two deployment types, multi-AZ and single-AZ, that offer different levels of availability and durability. Multi-AZ deployments are designed for high availability and built-in replication across two AZs. In contrast, single-AZ deployments offer cost optimization by building the file system across separate fault domains within a single AZ. The NFS datastore integration with VMware Cloud on AWS supports both file system deployment types.

#### Storage Virtual Machines

The secure logical storage partition through which data is accessed in the file system is known as a storage virtual machine (SVM). An SVM is an isolated file server with its own administrative and data access points. When accessing an NFS datastore on your FSx for ONTAP file system, the VMware Cloud on AWS SDDC interfaces directly with the SVM using the SVM's NFS endpoint IP address. Although it is possible to have a single SVM per cluster, there are also many scenarios where multiple SVMs would be required or offer advantages. Review the business needs, taking into consideration any requirements for workload separation when deciding on how many SVMs to configure

#### Volumes

Within an SVM, volumes serve as virtual containers for organizing and grouping your data. Each volume will be treated as a separate NFS datastore and data stored in them will consume physical capacity in the file system. Volumes are thin-provisioned, meaning that they only consume storage capacity for the data stored in them.

#### Storage Network Connectivity

This section provides design patterns for connecting the VMware Cloud on AWS SDDC with your FSx for ONTAP file system. This will essentially represent a VPC-to-VPC connectivity model, with SDDC resources hosted in a VMware Managed VPC and the FSx for ONTAP file system accessible from a customer-managed VPC. As a rule of thumb, VPC connectivity between VPCs is best achieved when using non-overlapping IP ranges for each VPC being connected. For example, if you'd like to connect the SDDC to FSx for

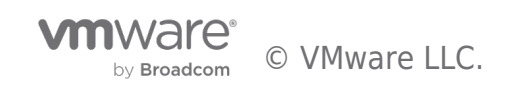

ONTAP file system, make sure each VPC is configured with unique Classless Inter-Domain Routing (CIDR) ranges. Therefore, we advise you to allocate a single, contiguous, non-overlapping CIDR block to be used by each environment.

#### Amazon VPC Peering

VMware has introduced VPC Peering for single-AZ customers, providing them with a cost-effective advantage over the existing VMware Transit Connect approach. VPC Peering is now the preferred model for connecting single-AZ SDDC clusters to FSx for ONTAP single-AZ deployments.

Review the following list for high-level design considerations:

- The minimum SDDC version must be 1.20
- VPC Peering only supports NFS Datastore connectivity. This connectivity method does not support VM guest OS storage access
- The FSx for ONTAP file system must be deployed using the single-AZ architecture
- No network charges for creating the connection and no metering for data transfers that remain within the same AZ
- Deploying your SDDC in a different AZ to the Amazon FSx for NetApp ONTAP filesystem will result in cross-AZ data transfer charges. Normal cross-AZ data transfer costs still apply, see Data Transfer in Amazon EC2 Pricing
- The SDDC and FSx for ONTAP file system must be deployed in the same region
- Deploying both the SDDC and FSx for ONTAP file system in the same AZ is strongly recommended to improve latency and avoid cross-AZ charges

To learn more about VPC Peering, read the Feature Brief: VPC Peering for External Storage

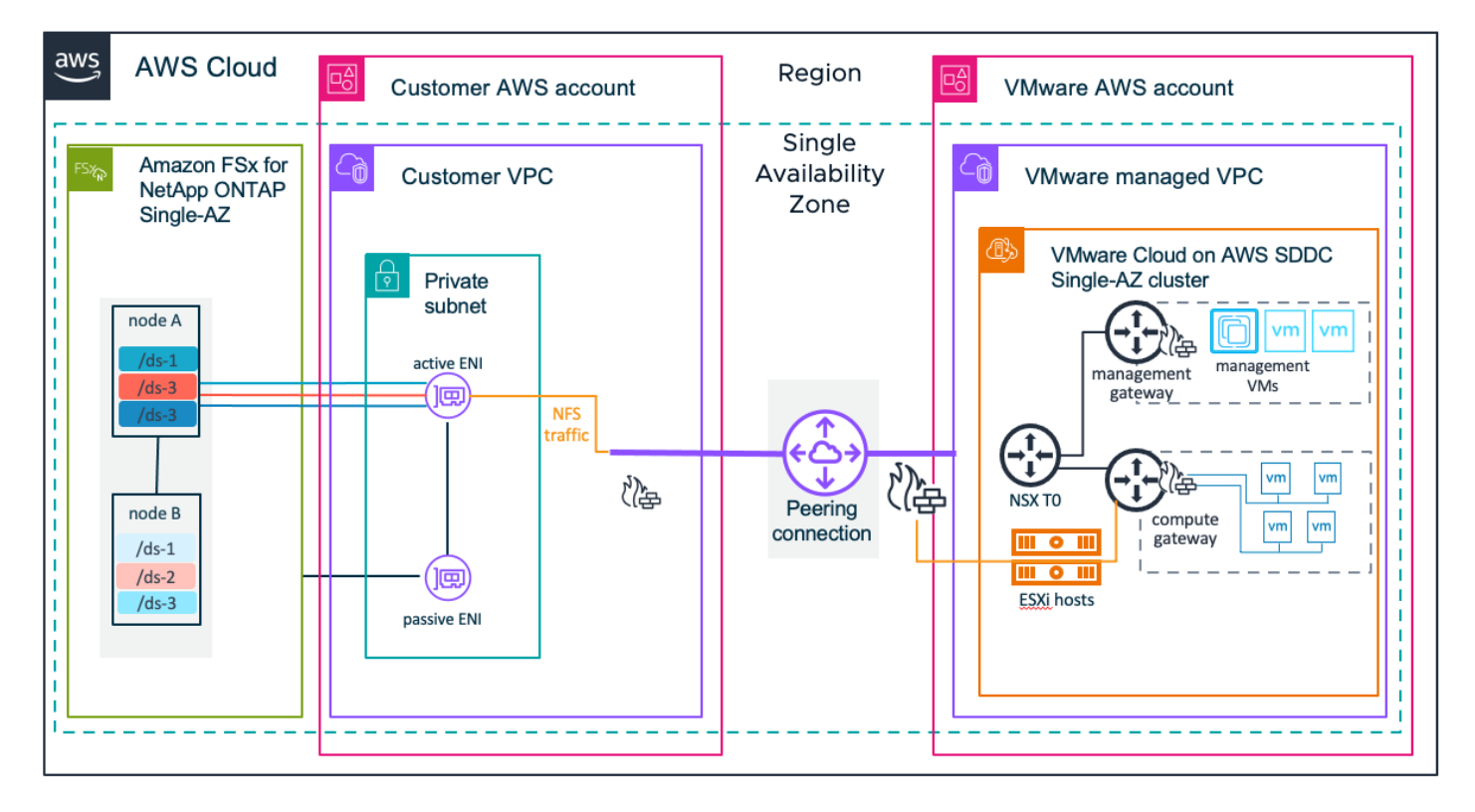

#### VMware Transit Connect

VMware Transit Connect enables customers to build high-speed, resilient connections between their VMware Cloud on AWS SDDCs and other resources, including SDDCs, native Amazon VPCs, and on-premises. This capability is enabled by a feature called SDDC Groups that helps customers to logically organize SDDCs together to simplify management. Behind the simplification that SDDC Groups provide is the instantiation of a VMware Managed AWS Transit Gateway, a vTGW. It is automatically deployed when an SDDC group is created. In this context, VMware Transit Connect provides the connectivity between the Amazon FSx for ONTAP NFS volumes and ESXi hosts running in the SDDC.

Data flows from the datastore mounted on the ESXi host to the VMware Transit Connect. From here the vTGW routes the storage

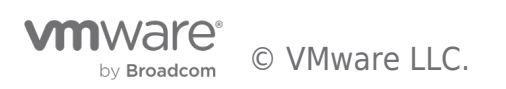

traffic to the AWS Transit Connect attachment in the customer-managed VPC where it is finally routed to the SVM floating IP associated with the Active FSx for ONTAP ENI of the filesystem.

Review the following list for high-level design considerations:

- The minimum SDDC version must be 1.20
- VMware Transit Connect supports the flexibility of NFS Datastore connectivity and VM guest OS storage
- The FSx for ONTAP file system can be deployed using the single-AZ or multi-AZ architectures
- The overall VMware Transit Connect cost will be based on the number of connections that you make to the Transit Gateway per hour and the amount of traffic (per GB) that flows through the AWS Transit Gateway. See the Storage Network Connectivity Charges section for more details.

Review the VMware Transit Connect reference architecture for more details.

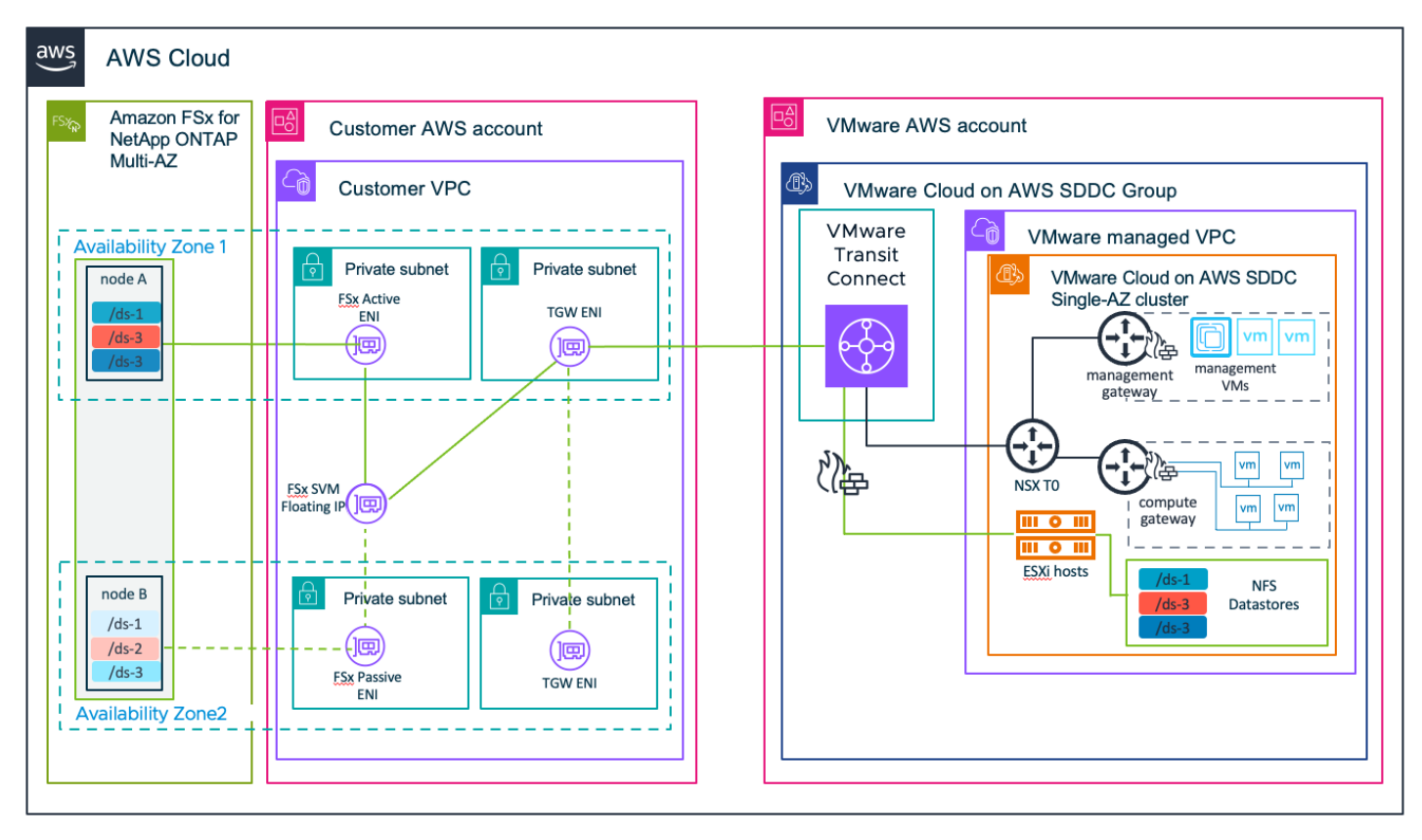

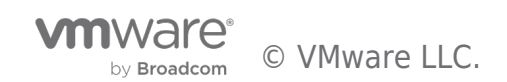

# Step-by-Step Deployment Procedure

This step-by-step deployment guide depicts the procedure of adding an Amazon FSx for ONTAP volume to a vSphere cluster on VMware Cloud on AWS. The steps are sequential and build upon one another, so make sure that you complete each step before going to the next step. You can also augment this guide with the step-by-step demo.

#### Prerequisites

To start, deploy a VMware Cloud on AWS SDDC or use an existing SDDC (SDDC version must be 1.20 or higher). Create a new Amazon VPC in the same region and availability zone where the SDDC resides. (These steps are not covered in this guide)

#### High-level deployment steps

- 1. Create an Amazon FSx for ONTAP file system in a newly designated VPC
- 2. Configure storage network connectivity:
  - 1. Amazon VPC Peering (Preferred for single-AZ FSx for ONTAP deployments)
  - 2. VMware Transit Connect
- 3. Attach NFS volume as external storage

#### Create Amazon FSx for ONTAP in a designated VPC

To create and mount the Amazon FSx for NetApp ONTAP file system, complete the following steps:

1. Open the Amazon FSx console at https://console.aws.amazon.com/fsx/ and choose to Create file system to start the File System Creation wizard.

2. On the Select File System Type page, select **Amazon FSx for NetApp ONTAP** and then click **Next**. The **Create File System** page appears.

| WS         III Services         Q. Search for service           FSx         > File systems         > Create file systems | ces, features, blogs, docs, and more [Option                                                                                                    | ¥*5]                                                                                                    |                                                                                                    | ඞ 👃 🌯 ĝ   Oregon ♥   १                                                                                                    | 1Mo@⊈▼<br>€ |
|----------------------------------------------------------------------------------------------------|----------------------------------------------------------------------------------------------------|----------------------------------------------------------------------------------------------------|----------------------------------------------------------------------------------------------------|----------------------------------------------------------------------------------------------------|-------------|
| Step 1<br>Select file system type                                                                                        | Select file system type                                                                                                    |                                                                                                    |                                                                                                    |                                                                                                    |             |
| Step 2<br>Specify file system details                                                                                    | File system options                                                                                                    |                                                                                                    |                                                                                                    |                                                                                                    |             |
| Step 3<br>Review and create                                                                                              | Amazon FSr for NetApp ONTAP<br>FSAG<br>Amazon FSr for NetApp ONTAP<br>Amazon FSr for NetApp ONTAP<br>Amazon FSr for NetApp ONTAP<br>Amazon FSr for NetApp ONTAP provides featur<br>Broadly accessible from Linux, Windows, and<br>Provides ONTAP's popular data managemen<br>Delivers hundreds of thousands of 10PS with<br>Others highly-available and highly-durable en<br>Automaticality tiers infrequently-accessed of<br>Uniter sighly-available and highly-durable<br>Automaticality tiers infrequently-accessed of<br>Uniter students of thousands of 10PS with<br>Others highly-available and highly-durable en<br>Automaticality tiers infrequently-accessed of<br>Uniter students of thousands of 10PS with<br>Others highly-durable and highly-durable en<br>Automaticality tiers infrequently-accessed of<br>Uniter students of thousands of the student of the student<br>Automaticality tiers infrequently-accessed of<br>Uniter Student of the student of the student of the student<br>Automaticality tiers infrequently-accessed of<br>Uniter Student of the student of the student of the student<br>Automaticality tiers infrequently-accessed of<br>Uniter Student of the student of the student of the student<br>Automaticality tiers infrequently-accessed of<br>Uniter Student of the student of the student of the student of the student<br>Automaticality tiers infrequently-accessed of the student of<br>Uniter Student of the student of the student of the student of the student of<br>Uniter Student of the student of the stu | Amazon FSx for OpenZFS<br>FSXZ=<br>Amazon FSx<br>for OpenZFS<br>e-rich, high-performance, and highly-reliable:<br>I macOS compute instances and containers (rr<br>t consistent sub-millisecond latencies, and up<br>nulti-AZ 5SD storage with support for cross-re<br>t to capacity out storage, a fully elastic stor<br>D) to support Windows-based environments a | Amazon FSx for Windows File<br>Server<br>FSXG<br>Amazon FSX<br>for Windows File Server<br>storage built on NetApp's popular ONTAP file system a<br>nning on AWS or on-premises) via industry-standard N<br>ata replication), FlexClone (for data cloning), and data<br>to 3 GB/s of throughput.<br>gion replication and built-in, fully managed backups.<br>age tire that can acale to petabytes in size and is cost-<br>ord enterprises. | Amazon F5x for Lustre<br>F5X Amazon F5x<br>for Lustre<br>and fully managed by AWS.<br>IF5, SMB, and ISC51 protocols.<br>compression / deduplication.<br>apptimized for infrequently-accessed data. |             |
|                                                                                                    |                                                                                                    |                                                                                                    |                                                                                                    | Cancel                                                                                                    | ext         |

3. For the creation method, choose Standard create.

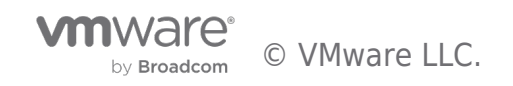

# Create file system

# Creation method Quick create Use recommended best-practice configurations. Most configuration options can be changed after the file system is created. Standard create You set all of the configuration options, including specifying performance, networking, security, backups, and maintenance.

4. Begin your configuration with the File system details section:

| File system details                                                                                                    |
|----------------------------------------------------------------------------------------------------|
| File system name - optional Info                                                                                                    |
| FSxONTAPDatastoreFS                                                                                                    |
| Maximum of 256 Unicode letters, whitespace, and numbers, plus + - = : /                                                                                                    |
| Deployment type Info                                                                                                    |
| Multi-AZ                                                                                                    |
| ○ Single-AZ                                                                                                    |
| SSD storage capacity Info                                                                                                    |
| 2048 😌                                                                                                    |
| Minimum 1024 GiB; Maximum 192 TiB.                                                                                                    |
| Provisioned SSD IOPS<br>Amazon FSx provides 3 IOPS per GiB of storage capacity. You can also provision additional SSD IOPS as needed.                                                     |
| Automatic (3 IOPS per GiB of SSD storage)                                                                                                    |
| O User-provisioned                                                                                                    |
| 40000                                                                                                    |
| Maximum 80,000 IOPS                                                                                                    |
| Throughput capacity Info<br>The sustained speed at which the file server hosting your file system can serve data. The file server can also<br>burst to higher speeds for periods of time. |
| Recommended throughput capacity<br>128 MB/s                                                                                                    |
| <ul> <li>Specify throughput capacity</li> <li>Throughput capacity</li> </ul>                                                                                                    |
| 2048 MB/s 🔍                                                                                                    |
|                                                                                                    |

- 5. For **File system name optional**, enter a name for your NetApp ONTAP file system.
- 6. For **Deployment type** you can choose between **Multi-AZ** and **Single-AZ**:
  - **Multi-AZ** file systems replicate your data and support automatic failover across multiple Availability Zones in the same AWS Region.
  - Single-AZ file systems replicate your data and offer automatic failover within a single Availability Zone.

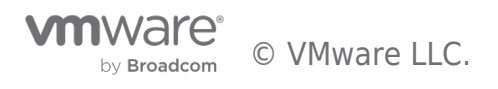

7. For **SSD storage capacity**, Specify the SSD storage capacity of your file system: 1024 GiB – 192 TiB. The storage capacity can be increased after you create the file system. It is recommended to provision an SDDC capacity that is right-sized to hold your production workloads. Storing your workload VMDKs within the SSD storage capacity is advised for optimal performance.

8. For **Provisioned SSD IOPS**, you have two options to provision the number of IOPS for your file system:

- Choose Automatic (the default) if you want Amazon FSx to automatically provision 3 IOPS per GiB of SSD storage.
- Choose User-provisioned if you want to specify the number of IOPS. You can increase your provisioned SSD IOPs after the file system is created.

9. For Throughput capacity, you can choose between Recommended throughput capacity and Specify throughput capacity:

- Recommended throughput capacity: This will be based on the SSD storage capacity you entered in step 7.
- Specify throughput capacity: Choose a value that is your desired throughput capacity in MB per second (MBps).

Note: For more information on the filesystem SSD IOPs and Throughput capacity, see Amazon FSx for NetApp ONTAP performance

**Note:** The datastores sizes vary quite a bit from customer to customer. Although the recommended number of virtual machines per NFS datastore is subjective, many factors determine the optimum number of VMs that can be placed on each datastore. The amount of concurrent I/O being sent to the VMDKs is one of the most key factors for overall performance. Use performance statistics from on-premises to size the datastore volumes accordingly.

**Note:** Leverage Live Optics or other APM-based tools to size the datastores throughput and provisioned SSD IOPS. However, if starting with assumption, begin with smaller capacity, IOPs, and throughput and scale up as required as workloads are migrated or deployed.

10. In the **Network & Security** section for Virtual Private Cloud (VPC), choose the newly created VPC and preferred subnets along with the route table. In this case, Demo-FSxforONTAP-VPC is selected from the dropdown menu.

Note: Make sure this is a newly designated VPC, not the VMware Cloud on AWS SDDC's Connected VPC.

11. Specify a subnet for your file server. If you are creating a Multi-AZ filesystem, choose a **Preferred subnet** and a **Standby subnet**. These subnets must be in different AZs. If you are creating a Single-AZ filesystem, you only select a single subnet for the primary fileserver.

**Note:** (Single-AZ only) It is recommended to choose a subnet hosted within the same AZ as your SDDC to reduce cross AZ network charges.

12. Next, you specify the **VPC route tables** to be associated with the newly created filesystem:

- VPC's default route table: This is the default option
- Select one or more VPC route tables: This option is only available for Multi-AZ

**Note:** (Multi-AZ only) FSx for ONTAP uses 198.19.0.0/16 as the default endpoint IP address range for the file system. Make sure that the Endpoint IP address range does not conflict with the VMware Cloud on AWS SDDC, associated VPC subnets, and on-premises infrastructure. If you are unsure, use a non-overlapping range with no conflicts.

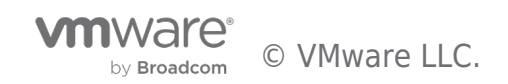

| Network & security                                                                                                    |                                         |   |
|----------------------------------------------------------------------------------------------------|-----------------------------------------|---|
| Virtual Private Cloud (VPC) Info<br>Specify the VPC from which your file system is accessibl                                                                 | le.                                     |   |
| Demo-FsxforONTAP-VPC   vpc-                                                                                                    | 7                                       | • |
| VPC Security Groups Info<br>Specify VPC Security Groups to associate with your file s                                                                        | system's network interfaces.            |   |
| Choose VPC security group(s)                                                                                                    |                                         | • |
| sg-0d t) X                                                                                                    |                                         |   |
| Preferred subnet Info<br>Specify the preferred subnet for your file system.                                                                                  |                                         |   |
| DemoFSxONTAP-Sub02   subnet-0                                                                                                    | 3 (us-west-2b)                          | • |
| Standby subnet                                                                                                    |                                         |   |
| DemoFSxONTAP-Sub01   subnet-(                                                                                                    | (us-west-2a)                            | • |
| VPC route tables<br>Specify the VPC route tables associated with your file sy                                                                                | vstem.                                  |   |
| VPC's default route table                                                                                                    |                                         |   |
| <ul> <li>Select one or more VPC route tables</li> <li>Endpoint IP address range</li> <li>Specify the IP address range in which the endpoints to a</li> </ul> | access your file system will be created |   |
| O No preference                                                                                                    |                                         |   |
| Select an IP address range                                                                                                    |                                         |   |
| 3.3.0.0/24                                                                                                    |                                         |   |
| Enter a selected IP range                                                                                                    |                                         |   |

13. In the **Security & Encryption** section for the encryption key, choose the AWS Key Management Service (AWS KMS) encryption key that protects the file system's data at rest. For the **File System Administrative Password**, enter a secure password for the fsxadmin user.

| Security & encryption                                                                                            |                               |            |
|----------------------------------------------------------------------------------------------------|-------------------------------|------------|
| Encryption key Info<br>AWS Key Management Service (KMS) encryption key that protects your fi                     | le system data at rest.       |            |
| aws/fsx (default)                                                                                                |                               | •          |
| Description                                                                                                    | Account                       | KMS key ID |
| Default key that protects my FSx resources when no other key is defined                                          | 402                           | 6-         |
| ile system administrative password<br>'assword for this file system's "fsxadmin" user, which you can use to acce | ess the ONTAP CLI or REST API | I.         |
| Don't specify a password                                                                                         |                               |            |
| Specify a password                                                                                               |                               |            |
|                                                                                                    |                               |            |

14. In the **Default Storage Virtual Machine Configuration** section, specify the name of the SVM.

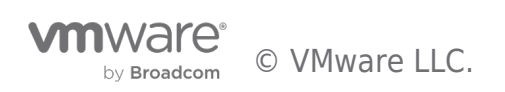

| Default storage virtual machine configuration                                                                                              |
|----------------------------------------------------------------------------------------------------|
| Storage virtual machine name                                                                                                    |
| FSxONTAPDatastoreSVM                                                                                                    |
| SVM administrative password<br>Password for this SVM's "vsadmin" user, which you can use to access the ONTAP CLI or REST API.              |
| On't specify a password                                                                                                    |
| Specify a password<br>Active Directory<br>Joining an Active Directory enables access from Windows and MacOS clients over the SMB protocol. |
| O not join an Active Directory                                                                                                    |
| Join an Active Directory                                                                                                    |

15. In the **Default Volume Configuration** section, specify the volume name and size required for datastore and click **Next**. This should be an NFSv3 volume. For **Storage Efficiency**, choose Enabled to turn on the ONTAP storage efficiency features (compression, deduplication, and compaction). After creation, use the shell to modify the volume parameters using **vol modify** as follows:

| Setting                                  | Configuration                            |
|------------------------------------------|------------------------------------------|
| Volume guarantee (Space Guarantee Style) | None (thin provisioned) – set by default |
| fractional_reserve (fractional-reserve)  | 0% – set by default                      |
| snap_reserve (percent-snapshot-space)    | 0%                                       |
| Autosize (autosize-mode)                 | grow_shrink                              |
| Storage efficiency                       | Enabled – set by default                 |
| Autodelete                               | volume / oldest_first                    |
| Volume Tiering Policy                    | Snapshot only – set by default           |
| try_first                                | Autogrow                                 |
| Snapshot policy                          | None                                     |

Use the following SSH command to create and modify volumes:

volume create -vserver FSxONTAPDatastoreSVM -volume DemoDS002 -aggregate aggr1 -size 1024GB -state online -tieringpolicy snapshot-only -percent-snapshot-space 0 -autosize-mode grow -snapshot-policy none -junction-path /DemoDS002

#### Note: The volumes created via shell will take few minutes to show up in the AWS Console.

volume modify -vserver FSx0NTAPDatastoreSVM -volume DemoDS002 -fractional-reserve 0
volume modify -vserver FSx0NTAPDatastoreSVM -volume DemoDS002 -space-mgmt-try-first vol\_grow
volume modify -vserver FSx0NTAPDatastoreSVM -volume DemoDS002 -autosize-mode grow

You can learn more about this process in the following document.

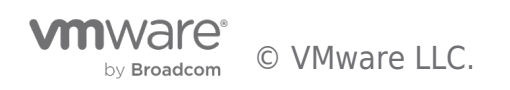

| Default volume configuration                                                                                                    |
|----------------------------------------------------------------------------------------------------|
| Volume name                                                                                                    |
| DemoDS01                                                                                                    |
| Maximum of 203 alphanumeric characters, plus                                                                                                    |
| Junction path                                                                                                    |
| /DemoDS01                                                                                                    |
| The location within your file system where your volume will be mounted.                                                                                        |
| Volume size                                                                                                    |
| 2048000                                                                                                    |
| Minimum 20 MiB; Maximum 104857600 MiB                                                                                                    |
| <b>Storage efficiency</b><br>Select whether you would like to enable ONTAP storage efficiencies on your volume: deduplication,<br>compression, and compaction. |
| • Enabled (recommended)                                                                                                    |
| O Disabled                                                                                                    |
| Capacity pool tiering policy<br>You can optionally enable automatic tiering of your data to lower-cost capacity pool storage.                                  |
| Snapshot Only                                                                                                    |
| Backup and maintenance - optional                                                                                                    |
| Daily automatic backup Info                                                                                                    |
| Amazon FSx can protect your data through daily backups                                                                                                    |
|                                                                                                    |
| Weekly maintenance window Info<br>When patching needs to be performed, Amazon FSx performs maintenance on your file system only during this<br>window.         |
| O No preference                                                                                                    |
| <ul> <li>Select start time for 30-minute weekly maintenance window</li> </ul>                                                                                  |
|                                                                                                    |
| ▶ Tags - optional                                                                                                    |
| Cancel Back Next                                                                                                    |

**Note:** During initial migration scenario, the default snapshot policy can cause FSx for ONTAP volume to become full. To overcome it, modify the snapshot policy to suit the needs.

16. **Tags** are optional labels that you can assign to an AWS resource. Each tag consists of a key and a value. Using tags can help you manage, filter, and search your AWS resources, including your file system.

17. Click Next

- 18. Review the file system configuration shown on the **Create File System** page.
- 19. Click Create File System

| FSx > I | File systems        |                |                            |              |     |                      |                   |                       |                          |                                  |
|---------|---------------------|----------------|----------------------------|--------------|-----|----------------------|-------------------|-----------------------|--------------------------|----------------------------------|
| File s  | ystems (2)          |                |                            |              |     |                      | C                 | Attach                | Actions 🔻                | Create file system               |
| Q, P    | ilter file systems  |                |                            |              |     | ]                    |                   |                       |                          | < 1 > 🛞                          |
|         | File system name ⊽  | File system ID | File<br>▲ system<br>type ⊽ | Status       | ⊽ 1 | Deployment<br>type ⊽ | Storage<br>type ⊽ | Storage<br>capacity ⊽ | Throughput<br>capacity ⊽ | Creation time $\bigtriangledown$ |
| 0       | FSxONTAPDatastoreFS | fs-<br>097:    | <sup>3</sup> ONTAP         | (2) Creating | ,   | Multi-AZ             | SSD               |                       |                          | 2022-09-<br>12T15:19:06+01:00    |

**Note:** Repeat the previous steps to create more storage virtual machines or file systems and the datastore volumes according to the capacity and performance requirements.

**Note:** Currently, you can attach up to four FSx for ONTAP volumes to a single vSphere cluster on VMware Cloud on AWS.

**Note:** FSx for ONTAP has a default limit of 100TB for volumes and 16TB per file. For customers who intend to deploy larger volumes (up to 300TB) or VMDKs larger than 16TB (up to 62TB VMDKs can be supported), ensure to enable the large file support flag **-is-large-size-enabled true** at the volume level.

Use the following SSH command to create a new volume with large file support enabled:

volume create -vserver FSxONTAPDatastoreSVM -volume DemoDS002 -aggregate aggr1 -size 1024GB -state online -tieringpolicy snapshot-only -percent-snapshot-space 0 -autosize-mode grow -snapshot-policy none -junction-path /DemoDS002 is-large-size-enabled true

Use the following SSH command to modify an existing volume to enable large file support:

volume modify -vserver FSxONTAPDatastoreSVM -volume DemoDS002 -is-large-size-enabled true

**Note**: Activating support for large files on an <u>existing datastore</u> will not automatically update in vCenter. As a result, vCenter will continue to show a maximum size limit of 16TB for VMDK files. Customers will need to detach and then reattach the datastore through the VMC console to refresh the details shown in vCenter. Keep in mind that detaching a datastore requires migrating all VMDKs to another datastore using Storage vMotion, or, if it is the sole external NFS datastore, the VMs must be powered off and removed from the inventory.

20. Once all the required SVMs and volumes have been created; note down the relevant IP connectivity endpoints required for vSphere datastore mounting. You can find the NFS mount endpoints in the Amazon FSx Console by selecting your **filesystem**, choosing **Storage virtual machines**, and then choosing the SVM where your volume resides.

#### Amazon VPC Peering

Your SDDC offers various network options for connecting to the FSx for ONTAP file system. In this section, we will explore the VPC Peering capability and the necessary steps to extend network connectivity to the external NFS storage.

#### **Request VPC Peering**

- 1. Login to the VMware Cloud on AWS Console and locate the intended SDDC.
- 2. Open the Storage tab of the SDDC and click Create Peering Connection under VPC Peering

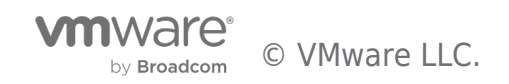

| vmw VMware Cloud                     | Cana Masfary Victoria Victoria |  |  |  |  |  |  |  |  |  |
|--------------------------------------|----------------------------------------------------------------------------------------------------|--|--|--|--|--|--|--|--|--|
| 《<br><br>副 Inventory                 | < Back OPEN NSX MANAGER () OPEN VCENTER () ACTIONS >                                                                                                    |  |  |  |  |  |  |  |  |  |
| i Subscriptions                      | Summary Networking & Security Storage Elasticity Integrated Services Maintenance Troubleshooting Settings Support                                                                                                    |  |  |  |  |  |  |  |  |  |
| I Activity Log                       | External Storage                                                                                                    |  |  |  |  |  |  |  |  |  |
| <ul> <li>Developer Center</li> </ul> | ADD DATASTORE CLUSTERS   DATASTORE                                                                                                    |  |  |  |  |  |  |  |  |  |
| 🖏 Maintenance                        | Cluster-1 X                                                                                                    |  |  |  |  |  |  |  |  |  |
| Notification Preferences             |                                                                                                    |  |  |  |  |  |  |  |  |  |
|                                      | Datastore         Y         Server Vendor         Y         NFS Server         Y         Export         Y         Datastore Status         Y                                                                                                    |  |  |  |  |  |  |  |  |  |
|                                      | $\bigtriangledown$                                                                                                    |  |  |  |  |  |  |  |  |  |
|                                      |                                                                                                    |  |  |  |  |  |  |  |  |  |
|                                      | No external datastore attached to this cluster.                                                                                                    |  |  |  |  |  |  |  |  |  |
|                                      | ADD DATASTORE                                                                                                    |  |  |  |  |  |  |  |  |  |
|                                      | M/1 < 1 >                                                                                                    |  |  |  |  |  |  |  |  |  |
|                                      |                                                                                                    |  |  |  |  |  |  |  |  |  |
|                                      | VPC Peering                                                                                                    |  |  |  |  |  |  |  |  |  |
|                                      | No peering connection established.                                                                                                    |  |  |  |  |  |  |  |  |  |

The following information will be required to complete the request:

- AWS Account ID (AWS Account hosting the FSx ONTAP file system)
- Amazon VPC ID (Amazon VPC providing access to the FSx ONTAP file system)

| vmw VMware Cloud            |                                  |                                                        |                                                                                                | ${\bf \hat{L}}^{(4)}$ | Osama Masfa      | ery<br>EA  |
|-----------------------------|----------------------------------|--------------------------------------------------------|------------------------------------------------------------------------------------------------|-----------------------|------------------|------------|
| «                           |                                  |                                                        |                                                                                                |                       |                  |            |
| A Launchpad                 |                                  |                                                        |                                                                                                | OPEN NSX MANAGER      | OPEN VCENTER     | ACTIONS ~  |
| Inventory                   |                                  | DDC 🖉 US West (Oregon)                                 |                                                                                                |                       |                  |            |
| M Subscriptions             | Summary Networking & Security St | torage Elasticity Inte                                 | grated Services Maintenance Troubleshooting Settings Support                                   |                       |                  |            |
| i≣ Activity Log             | External Storage                 |                                                        |                                                                                                |                       |                  |            |
| Tools                       | ADD DATASTORE                    |                                                        |                                                                                                |                       | CLUSTERS         | DATASTORES |
| Developer Center            | Cluster                          |                                                        |                                                                                                |                       |                  |            |
| 🖏 Maintenance               | Cluster-1                        | Croate Beering (                                       | Connection                                                                                     |                       |                  | ×          |
| t∦ Notification Preferences |                                  | Create Feeling C                                       |                                                                                                | Export                | Datastore Status |            |
|                             |                                  | A VPC peering connecti<br>privately. <u>Learn more</u> | ion is a networking connection between two VPCs that enables you to route traffic between them | anaport I             |                  |            |
|                             |                                  | Name P                                                 | Peering connection name                                                                        |                       |                  |            |
|                             |                                  | AWS Account Id (Accepter)                              | Account Id (Accepter)                                                                          | this cluster.         |                  |            |
|                             |                                  | VPC ID VPC ID (Accepter)                               | /PC ID (Accepter)                                                                              |                       |                  |            |
|                             | 14/1                             | Region US                                              | West (Oregon)                                                                                  |                       |                  |            |
|                             |                                  |                                                        | CANCEL CREATE PEERING CONNECTION                                                               |                       |                  |            |
|                             | VPC Peering                      |                                                        |                                                                                                |                       |                  | (i)        |
|                             |                                  |                                                        | No peering connection established.                                                             |                       |                  |            |
|                             | CREATE PEERING CONNECTION        |                                                        |                                                                                                |                       |                  |            |

#### Accept VPC Peering (your AWS Account)

- 1. Log in to AWS Console: Access your AWS account at https://aws.amazon.com/console/ using your credentials.
- 2. Once logged in, click on the "Services" dropdown and select "VPC" under "Networking & Content Delivery."

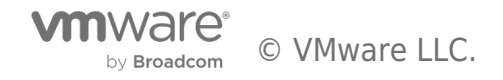

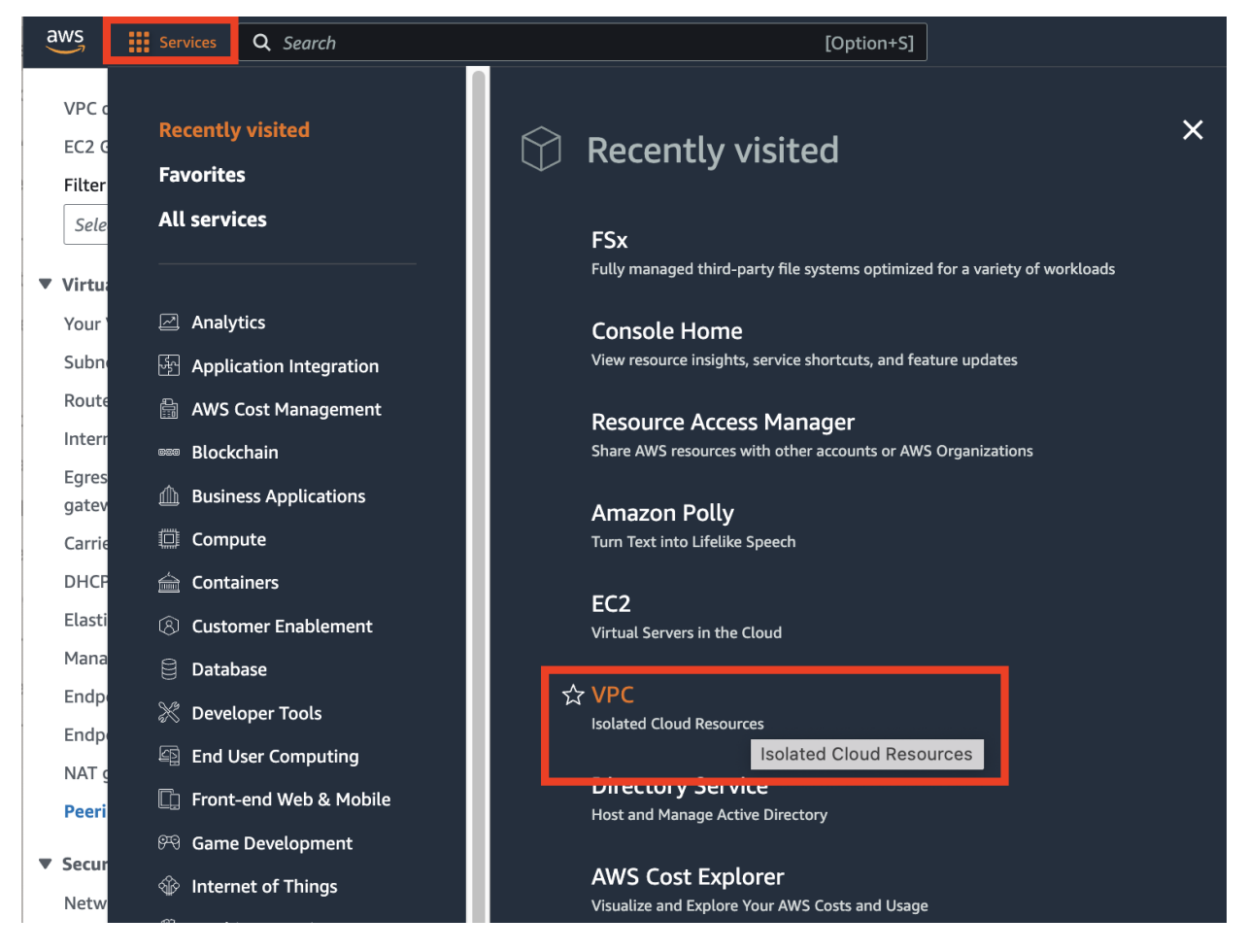

3. Access Peering Connections: In the VPC Dashboard, find and click on "Peering Connections" from the left-hand menu.

| aws Services Q Sear                                                                                                    | rch [Option+S]                                                                                                    |                                                                                                    | 🖸 👃 🦁 🚱 Oregon 🔻 PowerUser/cloudgate@omasfary@7829-29                                                                               |
|----------------------------------------------------------------------------------------------------|----------------------------------------------------------------------------------------------------|----------------------------------------------------------------------------------------------------|----------------------------------------------------------------------------------------------------|
| VPC dashboard X                                                                                                    | Peering connections (1/1) Info                                                                                                    |                                                                                                    | C Actions  Create peering connection                                                                                                |
| EC2 Global View 🖄 New                                                                                                    | Q. Find resources by attribute or tag                                                                                                    |                                                                                                    | < 1 > ⊚                                                                                                    |
| Filter by VPC:                                                                                                    | Name T Descing connection                                                                                                    | D T Statur T Paquartar VPC                                                                               | Accenter VDC Dequester CIDDs Accenter CIDDs Dequester owner ID T Accenter owner ID T                                                |
| Select a VPC 🔹                                                                                                    | • - pcx-0872675fa8e437                                                                                                    | /5a5 ② Pending acceptance vpc-0fd6aff1423ef8671                                                          | <u>vpc-04eea97b8c99326f1/defa</u> 2 <u>CIDRs</u> – 435842178127 782929968016                                                        |
| Virtual private cloud                                                                                                    |                                                                                                    |                                                                                                    |                                                                                                    |
| Your VPCs New                                                                                                    |                                                                                                    |                                                                                                    |                                                                                                    |
| Subnets                                                                                                    |                                                                                                    |                                                                                                    |                                                                                                    |
| Route tables                                                                                                    |                                                                                                    |                                                                                                    |                                                                                                    |
| Internet gateways                                                                                                    |                                                                                                    |                                                                                                    |                                                                                                    |
| Egress-only internet                                                                                                    |                                                                                                    |                                                                                                    |                                                                                                    |
| gateways                                                                                                    |                                                                                                    |                                                                                                    |                                                                                                    |
| Carrier gateways                                                                                                    |                                                                                                    |                                                                                                    |                                                                                                    |
| DHCP option sets                                                                                                    |                                                                                                    |                                                                                                    |                                                                                                    |
| Elastic IPs                                                                                                    |                                                                                                    |                                                                                                    |                                                                                                    |
| Managed prefix lists                                                                                                    |                                                                                                    |                                                                                                    |                                                                                                    |
| Endpoints                                                                                                    |                                                                                                    |                                                                                                    |                                                                                                    |
| Endpoint services                                                                                                    |                                                                                                    |                                                                                                    |                                                                                                    |
| NAT gateways                                                                                                    |                                                                                                    |                                                                                                    |                                                                                                    |
| Peering connections                                                                                                    |                                                                                                    |                                                                                                    |                                                                                                    |
| Siii                                                                                                    |                                                                                                    |                                                                                                    |                                                                                                    |
| Notwork ACLs                                                                                                    |                                                                                                    |                                                                                                    |                                                                                                    |
| Security groups                                                                                                    | pcx-0872675fa8e4375a5                                                                                                    |                                                                                                    |                                                                                                    |
| B. D.V.C. (Second V                                                                                                    | Pending acceptance                                                                                                    |                                                                                                    | ×                                                                                                    |
| * DNS frewait                                                                                                    | You can accept or reject this peering connection request using the V                                                                                 | ctions' menu. You have until Thursday, October 12, 2023 at 14:35:57 GMT+1 to ac                          | cept or reject the request, otherwise it expires.                                                                                   |
| Rule groups                                                                                                    |                                                                                                    |                                                                                                    |                                                                                                    |
| Domain lists                                                                                                    | Details ClassicLink DNS Robte tables Tags                                                                                                    |                                                                                                    |                                                                                                    |
| <ul> <li>Network Firewall</li> </ul>                                                                                                    |                                                                                                    |                                                                                                    |                                                                                                    |
| Firewalls                                                                                                    | Details                                                                                                    |                                                                                                    |                                                                                                    |
| Planne Bare Balance                                                                                                    | Dominanter surgers (D                                                                                                    | Assessment ID                                                                                            | VDC Dearling approaching ADM                                                                                                    |
| Firewalt policies                                                                                                    | Requester owner to                                                                                                    | Accepter owner ID                                                                                        | Peering connection Adv<br>arraws:ec2:us-west-2:782929968016.vpc-peering-connection/pcx-0872675fa8e4375a5                            |
| Network Firewall rule                                                                                                    | 0.                                                                                                    |                                                                                                    |                                                                                                    |
| Network Firewall rule<br>groups                                                                                                    |                                                                                                    |                                                                                                    |                                                                                                    |
| Frewall policies<br>Network Firewall rule<br>groups<br>TLS inspection                                                                      | Peering connection ID<br>D pcx-0872675fa8e4375a5                                                                                                    | Requester VPC                                                                                            | Accepter VPC<br>vpc-04eea97b9526f1 / default (SDDC connected VPC)                                                                   |
| Frewalt policies<br>Network Firewall rule<br>groups<br>TLS inspection<br>configurations                                                    | Peering connection ID<br>Pcx-08726754864375a5                                                                                                    | Requester VPC                                                                                            | Accepter VPC<br>vpc-04ex8/37B8599326f1 / default (SDDC connected VPC)                                                               |
| Frewall policies<br>Network Firewall rule<br>groups<br>TLS inspection<br>configurations<br>Network Firewall<br>resource groups             | Pearing connection ID Pearing concetton ID Status Status OPending Acceptance by 782929968016                                                         | Requester VPC<br>D vpc-OrdGatt1423ef8671<br>Requester CIDBs<br>2 (CIDB                                   | Accepter VPC<br>vpc-04eea978bt/99326f1 / default (SDDC connected VPC)<br>Acceptor CIDRs                                             |
| Frewait policies<br>Network Frewail rule<br>groups<br>TLS inspection<br>configurations<br>Network Frewail<br>resource groups               | Pering connection ID<br>D pc-0872875fa8e4375a5<br>Status<br>O Pending Acceptance by 782929968016<br>Dending Acceptance by 782929968016               | Requester VPC<br>VPC-Ofd6af1423et8671<br>Requester CIDRs<br>2.CIDRs                                      | Accepter VPC<br>vpc-D4eaa9788c99326f1 / default (SDDC connected VPC)<br>Accepter GDRs<br>-                                          |
| Firewait poicies Network Firewait rule groups TLS inspection configurations Network Firewait resource groups Virtual private network (VPN) | Pearing connection ID  pcc.0872637480e375a5  Status  Pending Acceptance by 782929968016  Explanation time  Thurdseq.0ctder 12, 2023 at: 143557 CMT+1 | Requester VPC<br>ProcideSar1423at8671<br>Requester CDRs<br>2.CDRs<br>Requester Region<br>Orean (arwst-2) | Acceptor VPC<br>vpc-04ea/393264932641 / default (SDDC connected VPC)<br>Acceptor (DDR:<br>-<br>Acceptor Region<br>Oregon (is-wet-2) |

4. Select Pending Peering Connection: Identify the pending peering connection vpc-peering-fsx-UUID

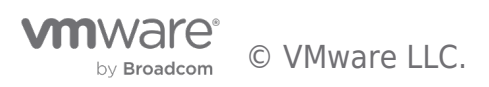

5. Highlight the pending peering connection, then click "Actions" and choose "Accept Request." Confirm your decision.

| arc  | 1             |                                           |   | [Option+S]                                      |                     |   |                         |                      |                                        |                                   |             | Σ               | \$   | 0                                                                                                    | ۲      | Oregon  PowerUser/cloudge                                                                                                    | te@omasfary @ 7829-299                                                               | 96-8016      |
|------|---------------|-------------------------------------------|---|-------------------------------------------------|---------------------|---|-------------------------|----------------------|----------------------------------------|-----------------------------------|-------------|-----------------|------|----------------------------------------------------------------------------------------------------|--------|----------------------------------------------------------------------------------------------------|--------------------------------------------------------------------------------------|--------------|
| arcl | Рес<br>Q<br>0 | Find resources by attribute or tag Name - | ▼ | [Option+5]<br>Peering connect<br>pcx-0872675fa8 | tion ID<br>te4375a5 | ▼ | Status<br>Ø Pending acc | <b>⊽</b><br>eeptance | Requester VPC<br>vpc-0fd6alf1423ef8671 | Accepter VPC<br>ypc-04eea97b8c993 | 26f1 / defa | Requester CIDRs | Acce | Image: Control of the second second s | ©<br>3 | Oregon         Power/User/kloudgt           Actions         Create p           View details         Create p           Accept request         Life           Reject request         Life           Edit DNS settings         Edit ClassicLink settings           Manage tags         Delete peering connection | ee©omssfary @ 7829-299<br>ering connection<br>< 1 > ③<br>ster owner ID ▼<br>29968016 | 96-8016<br>7 |
|      |               |                                           |   |                                                 |                     |   |                         |                      |                                        |                                   |             |                 |      |                                                                                                    |        |                                                                                                    |                                                                                      |              |

6. Status Update: The peering connection's status will change to "Active" once the acceptance process is complete.

| ch |                                                                                                    | [Option+S]                           |                     |                 |                               |                             | (              | 2 4 | 0           | ۲  | Oregon 🔻  | PowerUser/clo | udgate@omasfary @ 7829 | 9-2996-8 |
|----|----------------------------------------------------------------------------------------------------|--------------------------------------|---------------------|-----------------|-------------------------------|-----------------------------|----------------|-----|-------------|----|-----------|---------------|------------------------|----------|
| 6  | Your VPC peering connection () has been establish<br>To send and receive traffic across this VPC peering of | hed.<br>connection, you must add a i | route to the peered | VPC in one or m | ore of your VPC route tables. |                             |                |     |             |    |           | Modify r      | my route tables now    | ×        |
|    | Peering connections (1) Info Q. Find resources by attribute or tag                                          |                                      |                     |                 |                               |                             |                |     |             | C  | Actions   | ▼ Creat       | te peering connection  | 0        |
|    | Name 🗸                                                                                                    | Peering connection ID                | ▼ Status            | ▼               | Requester VPC                 | Accepter VPC                | Requester CIDR | Acc | epter CID   | Rs | Requester | owner ID 🛛 🗸  | Accepter owner ID      | ▼        |
|    | 0 -                                                                                                    | pcx-0872675fa8e4375a5                | ⊘ Active            |                 | vpc-0fd6aff1423ef8671         | vpc-04eea97b8c99326f1 / def | a 2 CIDRs      | 172 | 2.31.0.0/16 | 6  |           |               | 1                      | 1        |
|    |                                                                                                    |                                      |                     |                 |                               |                             |                |     |             |    |           |               |                        |          |

**Note:** Proceed to the next step once the state of the peering connection is Active in both the AWS and VMware Cloud on AWS Consoles.

#### **Configure Security Group and VPC Route Table**

Once the VPC Peering is in an Active state, the next step is to confirm the Security Group in the associated VPC is configured with the correct inbound rules detailing the SDDC management subnet CIDR and NFS network ports.

1. Update the Inbound rule with the CIDR block of the SDDC management. You could either allow all the traffic from the SDDC or specify the ports required for NFS traffic, depending on your security requirements.

| Secu      | rity Groups (                       | 1/1) Info           |                                      |                                     |             |                    |                         | C Actions      | ▼ Export sec | urity groups to CSV 🔻      | Create security | group    |
|-----------|-------------------------------------|---------------------|--------------------------------------|-------------------------------------|-------------|--------------------|-------------------------|----------------|--------------|----------------------------|-----------------|----------|
| Q F       | ilter security grou                 | ıps                 |                                      |                                     |             |                    |                         |                |              |                            | < 1             | > ©      |
| Secu      | rity group ID: sg                   | -04a7b3ff2          | 177ac0db X Clear filt                | ers                                 |             |                    |                         |                |              |                            |                 |          |
|           | Name                                | $\nabla$            | Security group ID 🛛 🗢                | Security group name $\triangledown$ | VPC ID      | $\nabla$           | Description             |                |              | ules count 🗢 🛛 Outbound ru | iles count      | $\nabla$ |
|           | -                                   |                     | sg-04a7b3ff2177ac0db                 | default                             | vpc-04d13a  | 1c3d266449b        | default VPC security gr | . 782929968016 | 4 Permissi   | on entries 1 Permission    | entry           |          |
|           |                                     |                     |                                      |                                     |             |                    |                         |                |              |                            |                 |          |
| sg-04a    | a7b3ff2177a<br>ils Inboun           | cOdb - d<br>d rules | <b>efault</b><br>Outbound rules Tags |                                     |             | _                  |                         |                |              |                            |                 |          |
| Inbe<br>Q | ound rules (4<br>Filter security gr | .)<br>oup rules     |                                      |                                     |             |                    |                         |                |              | C Manage tags              | Edit inbound r  | rules    |
|           | Name                                | $\nabla$            | Security group rule $\triangledown$  | IP version $\bigtriangledown$       | Туре        | $\bigtriangledown$ | Protocol 🗸              | Port range     | ✓ Source     | ▽ Description              |                 | $\nabla$ |
|           | -                                   |                     | sgr-034fa6216c53f77fa                | -                                   | All traffic |                    | All                     | All            | sg-04a7b3ff2 | 177ac0d –                  |                 |          |
|           | -                                   |                     | sgr-04bccc09c98e3b11f                | IPv4                                | Custom TCF  | ,                  | ТСР                     | 111            | 10.2.0.0/16  | Remote procedu             | re call for NFS |          |
|           | -                                   |                     | sgr-02b359f4ae19526ea                | IPv4                                | Custom TCF  | ,                  | TCP                     | 635            | 10.2.0.0/16  | NFS mount                  |                 |          |
|           | -                                   |                     | sgr-08d5960790bb1ff46                | IPv4                                | NFS         |                    | TCP                     | 2049           | 10.2.0.0/16  | NFS server daem            | ion             |          |

2. Update the routes in the VPC Route Table with Destination as SDDC's Management CIDR and Target as VPC Peering Id.

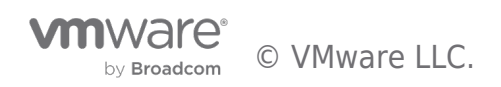

| Route tables (1/1) Info                    |                              |                                   |                 |                              | C Actions <b>v</b> | Create route table |
|--------------------------------------------|------------------------------|-----------------------------------|-----------------|------------------------------|--------------------|--------------------|
| Q Find resources by attribute or tag       |                              |                                   |                 |                              |                    |                    |
| Route table ID = rtb-0e6aacb2868543eaf X   | Clear filters                |                                   |                 |                              |                    | < 1 > ©            |
| Name 🗸                                     | Route table ID               | plicit subnet associati Edge asso | ciations Main ⊽ | VPC V                        | Owner ID           | ⊽                  |
| shared_services_vpc_rtb                    | rtb-0e6aacb2868543eaf 2 s    | ubnets –                          | Yes             | vpc-04d13a1c3d266449b   shar | 782929968016       |                    |
|                                            |                              |                                   |                 |                              |                    |                    |
|                                            |                              |                                   |                 |                              |                    |                    |
|                                            |                              |                                   |                 |                              |                    |                    |
|                                            |                              |                                   |                 |                              |                    |                    |
|                                            |                              |                                   |                 |                              |                    |                    |
| rtb-0e6aacb2868543eaf / shared_services_vp | c_rtb                        |                                   |                 |                              |                    |                    |
| Details Routes Subnet associations         | Edge associations Route prop | agation Tags                      |                 |                              |                    |                    |
| Pourtes (2)                                |                              |                                   |                 |                              |                    | ath w Edit seutes  |
|                                            |                              |                                   |                 |                              | t                  | Edit routes        |
| Q Filter routes                            |                              |                                   |                 |                              |                    | < 1 > @            |
| Destination                                | ▼ Target                     | ⊽                                 | Status          | ⊽                            | Propagated         | ⊽                  |
| 10.2.0.0/16                                | pcx-068439ff8920005fa        | a                                 | ⊘ Active        |                              | No                 |                    |
| 10.10.0/16                                 | local                        |                                   | ⊘ Active        |                              | No                 |                    |

Note: Verify that the designated VPC (where FSx for ONTAP resides) route table is updated to avoid connectivity issues.

This is the last step in preparing the VPC Peering connectivity. With the file system configured, routes added, and security groups updated, it is time to mount the datastores.

#### VMware Transit Connect

In this section, we will explore the VMware Transit Connect capability and the necessary steps to extend network connectivity to the external NFS storage.

#### **Create an SDDC Group**

After the FSx for ONTAP file systems and SVMs have been created, use VMware VMC Console to create an SDDC Group to configure the VMware Transit Connect. To do so, complete the following steps and remember that you must navigate between the VMware Cloud Console and the AWS Console.

1. Log into the VMC Console at https://vmc.vmware.com.

2. On the **Inventory** page, click **SDDC Groups**.

3. On the **SDDC Groups** tab, click **ACTIONS** and select **Create SDDC Group**. For demo purposes, the SDDC group is called FSxONTAPDatastoreGrp.

4. On the Membership grid, select the SDDCs to include as group member. You can add a single or multiple SDDCs to the group. All SDDCs in the group will have access to Amazon FSx volumes.

| < Add SDDCs                  |                                      |                  |           |                                               |
|------------------------------|--------------------------------------|------------------|-----------|-----------------------------------------------|
| Select which SDDC(s) you wan | it to add to the group.              |                  |           |                                               |
| Name                         | Y Sddc Id                            | T Location       | T Version | Y Management CIDR Y                           |
| FSxNDemoSDDC                 | c6baecd9-e01b-41d5-89e2-1f095d719a0d | US West (Oregon) | 1.18.0.14 | 172.30.160.0/23                               |
| 1                            |                                      |                  |           | Items per page 100 $^{\vee}$ 1 - 1 of 1 items |
| ADD SDDCS CANCEL             |                                      |                  |           |                                               |

5. Verify that "Configuring VMware Transit Connect for your group will incur charges per attachment and data transfers" is checked, then select **Create Group**. The process can take a few minutes to complete.

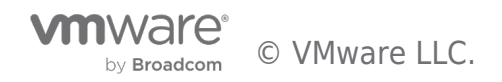

| vmw VMware Cloud                 |                                                                                                    | ĹĴ                    | 0            | Niyaz Mohamed T.<br>NetApp           |
|----------------------------------|----------------------------------------------------------------------------------------------------|-----------------------|--------------|--------------------------------------|
|                                  | c Back FSxONTAPDatastoreGrp Summary vCenter Linking Direct Connect External VPC External TGW Routing Support                                                                                                    |                       |              | ACTIONS ~                            |
| Subscriptions Activity Log Tools | Description: SDDC group for demo purposes Transit Connect Status: CONNECTED                                                                                                    |                       |              |                                      |
| Oeveloper Center     Maintenance | SDDCs ADD SDDCS REMOVE SDDCS                                                                                                    |                       |              |                                      |
|                                  | Name         γ         SDDC ID         γ         SDDC Version         γ         Management CIDR         γ           FSxNDemoSDDC         c6baecd9-e01b-41d5-89e2-1f095d719a0d         118.0.14         172.30.160.0/23         172.30.160.0/23 | Location<br>US West ( | r<br>Oregon) | r Connectivity Status T<br>CONNECTED |

**Note:** SDDC Groups are an organization-level object. An SDDC Group cannot contain SDDCs from more than one organization. An SDDC Group can include members from up to three AWS regions. You can have a single SDDC as a member of an SDDC Group.

#### **Configure VMware Transit Connect**

 Attach the newly created designated VPC to the SDDC group. Select the External VPC tab in the VMC Console and follow the instructions for attaching an External VPC to the group. This process can take 10-15 minutes to complete.

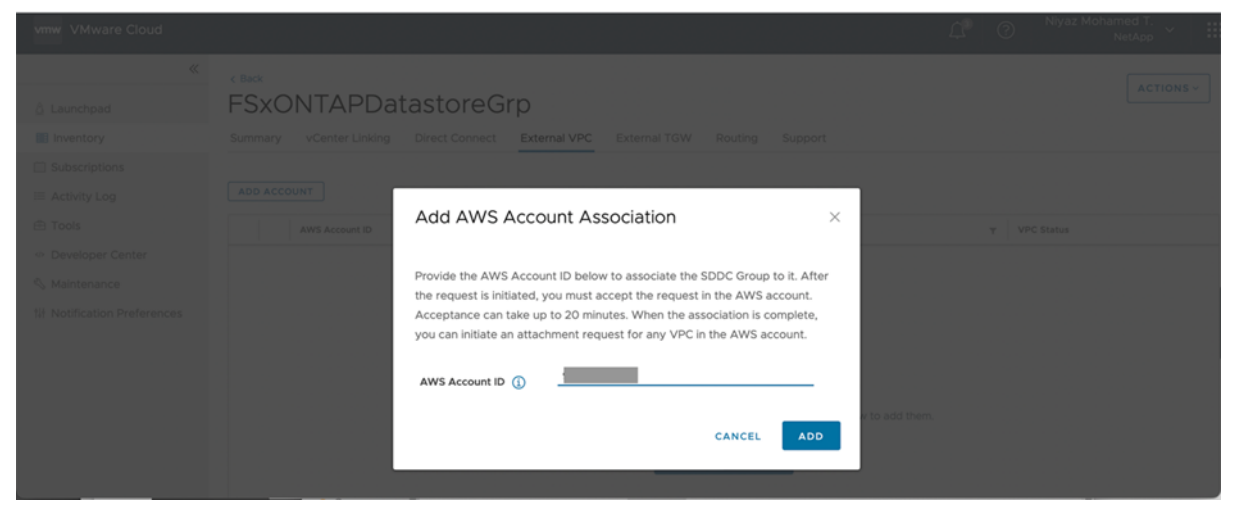

- 2. Click Add Account.
- Provide the AWS account that was used to provision the FSx for ONTAP file system.
- Click Add.
- Back in the AWS console, log into the same AWS account and navigate to the Resource Access Manager service page. There is a button for you to accept the resource share.

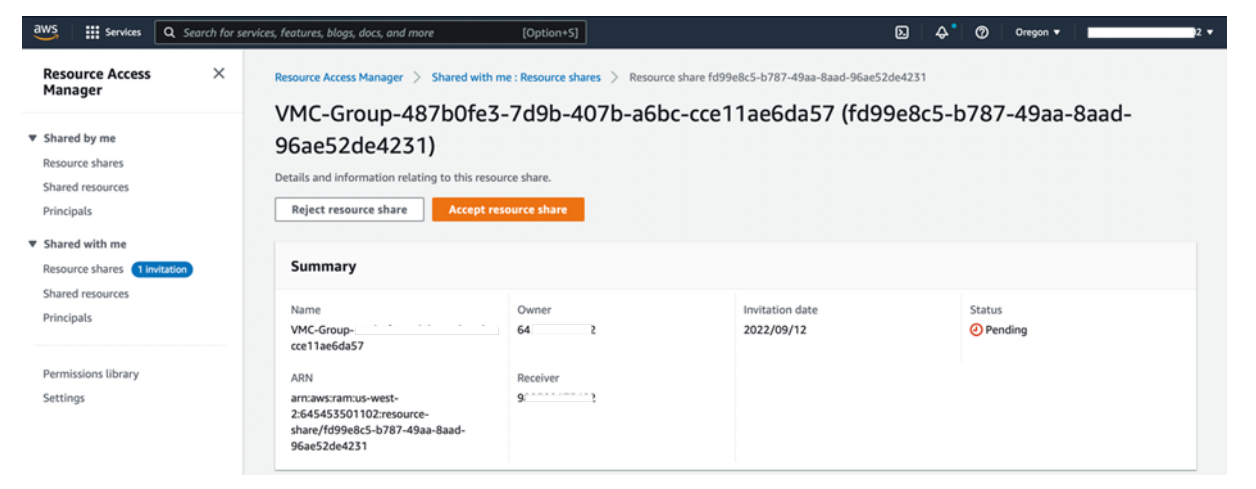

**Note:** As part of the external VPC attachment process, you will be prompted via the AWS console to a new shared resource via the Resource Access Manager. The shared resource is the AWS Transit Gateway managed by VMware Transit Connect.

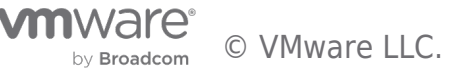

4. Click Accept resource share.

| vmw VMware Cloud                                                                              |                                                                                                    | C 2                   | Niyaz Mohamed T.<br>NetApp ~ |
|-----------------------------------------------------------------------------------------------|----------------------------------------------------------------------------------------------------|-----------------------|------------------------------|
| <ul> <li>Launchpad</li> <li>Inventory</li> <li>Subscriptions</li> <li>Activity Log</li> </ul> | < Back FSxONTAPDatastoreGrp Summary vCenter Linking Direct Connect External VPC External TGW Routing Support ADD ACCOUNT REMOVE |                       | ACTIONS ~                    |
| Tools  Developer Center  Maintenance  Notification Preferences                                | AWS Account ID         Y         Resource Share Name           >>>>>>>>>>>>>>>>>>>>>>>>>>>>                                     | Y State<br>ASSOCIATED | VPC Status                   |

5. Back in the VMC Console, you now see that the External VPC is in an associated state. This can take several minutes to appear.

#### Create transit gateway attachment, configure routing and security groups

1. In the AWS Console, go to the VPC service page and navigate to the VPC that was used for provisioning the Amazon FSx for ONTAP file system. Here you create a transit gateway attachment by clicking **Transit Gateway Attachment** on the navigation pane on the right.

2. Under **VPC Attachment**, make sure that DNS Support is checked and select the VPC in which FSx for ONTAP was deployed.

| ws          | Services                                 | Q Search for services, features, blogs, docs, and more                            | [Option+S]                       |   | D 4 | 0 | Oregon 🔻 | NiMo @ | 2 🗸 |
|-------------|------------------------------------------|-----------------------------------------------------------------------------------|----------------------------------|---|-----|---|----------|--------|-----|
| VP          | C > Transit gat                          | eway attachments $>$ Create transit gateway attachment                            |                                  |   |     |   |          |        | ٩   |
| C           | reate tra                                | nsit gateway attachment տ                                                         |                                  |   |     |   |          |        |     |
| A ti<br>acc | ransit gateway (T<br>count or across AV  | 'GW) is a network transit hub that interconnects attachments (VPO<br>WS accounts. | .s and VPNs) within the same AWS |   |     |   |          |        |     |
|             | Details                                  |                                                                                   |                                  |   |     |   |          |        |     |
|             | Name tag - optio<br>Creates a tag with t | nol<br>he key set to Name and the value set to the specified string.              |                                  |   |     |   |          |        |     |
|             | fsxontap-tgw-a                           | ittach-01                                                                         |                                  |   |     |   |          |        |     |
|             | Transit gateway l                        | ID Info                                                                           |                                  |   |     |   |          |        |     |
|             | tgw-0d                                   |                                                                                   | <b>~</b>                         |   |     |   |          |        |     |
|             | Attachment type                          | Info                                                                              |                                  |   |     |   |          |        |     |
|             | VPC                                      |                                                                                   | •                                |   |     |   |          |        |     |
|             |                                          |                                                                                   |                                  | 1 |     |   |          |        |     |
|             | VPC attachm<br>Select and configure      | ent<br>e your VPC attachment.                                                     |                                  |   |     |   |          |        |     |
|             | DNS support                              | Info                                                                              |                                  |   |     |   |          |        |     |
|             | IPv6 support                             | Info                                                                              |                                  |   |     |   |          |        |     |

3. Click Create transit gateway attachment.

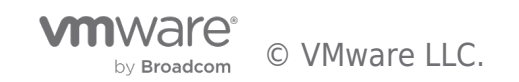

| vnc-05596abe79cb69                                           | 3b7 (Demo-EsyforONTAP-VPC)                                                                                                    | •                                                    |
|--------------------------------------------------------------|----------------------------------------------------------------------------------------------------|------------------------------------------------------|
| vpc-05556abe/9cb6                                            | SD7 (Demo-FSXIDIONIAF*VPC)                                                                                                    | •                                                    |
| Subnet IDs Info<br>Select the subnets in which               | to create the transit gateway VPC attachment.                                                                                                    |                                                      |
| 🗹 us-west-2a                                                 | subnet-070aeb9d6b1b804dd (DemoFSx0                                                                                                    | ONTAP 🔻                                              |
| ✓ us-west-2b                                                 | subnet-0b2e5a7ff6f4ff393 (DemoFSxON                                                                                                    | ITAP-Su ▼                                            |
| us-west-2c                                                   | No subnet available                                                                                                    |                                                      |
| us-west-2d                                                   | No subnet available                                                                                                    |                                                      |
| subnet-070aeb9d6b1                                           | b804dd X subnet-0b2e5a7ff6f4ff393 X                                                                                                    |                                                      |
|                                                              |                                                                                                    |                                                      |
|                                                              |                                                                                                    |                                                      |
| Tags                                                         |                                                                                                    |                                                      |
| A tag is a label that you ass<br>your resources or track you | ign to an AWS resource. Each tag consists of a key and an o<br>AWS costs.                                                                                                    | ptional value. You can use tags to search and filter |
|                                                              |                                                                                                    |                                                      |
| кеу                                                          | value - optional                                                                                                    |                                                      |
|                                                              | No. I for a star a star of the star of the | 01 X Remove                                          |
| Q Name                                                       | A fsxontap-tgw-attach-0                                                                                                    |                                                      |
| Q Name Add new tag                                           | A fsxontap-tgw-attach-0                                                                                                    |                                                      |
| Q Name Add new tag You can add 49 more tags.                 | X Q fsxontap-tgw-attach-t                                                                                                    |                                                      |
| Q Name Add new tag You can add 49 more tags.                 | X Q fsxontap-tgw-attach-t                                                                                                    |                                                      |

4. Back in the VMC console, navigate to **SDDC Group** > **External VPC** tab. Select the AWS account ID used for Amazon FSx for ONTAP and click the VPC and click **Accept**.

| vmw VMware Cloud                                                                              | C Niyaz Mohamed T. V III                                                                                                    |
|-----------------------------------------------------------------------------------------------|----------------------------------------------------------------------------------------------------|
| <ul> <li>Launchpad</li> <li>Inventory</li> <li>Subscriptions</li> <li>Activity Log</li> </ul> | <br>Summary             VCenter Linking             Direct Connect             External TGW             Routing             Support                                                                                                    |
| Tools  Developer Center  Maintenance  Notification Preferences                                | AWS Account ID       Y         Image: Second to the second to the second to |

**Note:** This option may take several minutes to appear.

5. Then in the **External VPC** tab in the **Routes** column, click the **Add Routes** option and add in the required routes:

- A route for the NFS IP range for Amazon FSx for ONTAP
- A route for the newly created AWS VPC CIDRs

| vmw VMware Cloud                                                                              |                                                                                                   |                                                                                                    | <b>Д</b> Р           | 0   | Niyaz Mohamed T.<br>NetApp     |
|-----------------------------------------------------------------------------------------------|---------------------------------------------------------------------------------------------------|----------------------------------------------------------------------------------------------------|----------------------|-----|--------------------------------|
| <ul> <li>Caunchpad</li> <li>Inventory</li> <li>Subscriptions</li> <li>Activity Log</li> </ul> | < Back FSxONTAPDatastoreGrp Summary vCenter Linking Direct Connect External VF ADD ACCOUNT REMOVE | PC External TGW Routing Support                                                                                                    |                      |     | ACTIONS -                      |
| Tools  Developer Center  Maintenance  N Notification Preferences                              | AWS Account ID         Ψ                                                                          | AWS Account ID: 982589175402           Resource share name: VMC-Group-487b0fe3-7d9b-407b-a6bc-ccella           State: ASSOCIATED           ACCEPT         REMOVE           VPC ID         Y           VMC on AWS Region         Y           VPC ID         Y           VMC on AWS Region         Y           Uppc: | e6da57<br>schment ID | T T | Routes Status<br>TES AVAILABLE |

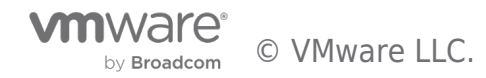

| vmw VMware Cloud                                              |                                                                                                    | Д <mark>9</mark> | ⊘ Niyaz Mohamed T. ~ ₩ |
|---------------------------------------------------------------|----------------------------------------------------------------------------------------------------|------------------|------------------------|
| ▲ Launchpad                                                   | e Rece FSXONTAPDatastoreGrp Summary vCenter Linking Direct Connect External VPC External TOW Bouding Support                                                                                                    |                  |                        |
| Subscriptions Activity Log Tools                              | ADD ACCOUNT Service Edit Routes ×                                                                                                    |                  |                        |
| Developer Center     Maintenance     Notification Preferences | Set of routes pointing to tris attachment                                                                                                    |                  |                        |
|                                                               | Contract      Contract      Contract |                  |                        |
|                                                               |                                                                                                    |                  |                        |

6. In the AWS Console, create the route back to the SDDC by locating the VPC where Amazon FSx for ONTAP is provisioned in the VPC service page and select the main route table for the VPC.

7. Browse to the route table in the lower panel and click **Edit routes**.

| aws iii Services Q Sear                                                                                    | ch for services, features, blogs, docs, and more                          | [Option+S]                                | Δ                                 | ] 슈 🖁 🖉 Oregon 🔻 NiMo  | • @      |
|----------------------------------------------------------------------------------------------------|---------------------------------------------------------------------------|-------------------------------------------|-----------------------------------|------------------------|----------|
| New VPC Experience X                                                                                       | VPC > Route tables > rtb-0aaae5dbcl                                       | 8b7c26cc                                  |                                   |                        | ٥        |
| VPC dashboard<br>EC2 Global View 🛃 New<br>Filter by VPC:                                                   | rtb-0aaae5dbc8b7c26                                                       | Scc                                       |                                   | Actions                | <b>*</b> |
| Select a VPC V                                                                                             | Details Info                                                              |                                           |                                   |                        |          |
| Virtual private cloud<br>Your VPCs<br>Subnets<br>Route tables<br>Internet gateways<br>Egress-only internet | Route table ID<br>Trb-OaaaeSdbc8b7c26cc<br>VPC<br>vpc-<br>FsxforONTAP-VPC | Main<br>Ves<br>Owner ID<br>Ø 982589175402 | Explicit subnet associations<br>- | Edge associations<br>- |          |
| gateways<br>Carrier gateways<br>DHCP Option Sets<br>Elastic IPs<br>Managed prefix lists                    | Routes Subnet associations Routes (9)                                     | Edge associations Route propa             | igation Tags                      | Edit routes            |          |
| Endpoints<br>Endpoint services<br>NAT gateways                                                             | Q. Filter routes                                                          |                                           | Both                              | ▼ < 1 > (              | 0        |
| Peering connections                                                                                        | Destination  v 0.0.0.0/0                                                  | Target                                    | <ul> <li></li></ul>               | ♥ Propagated No        | ▽        |

8. In the **Edit routes** panel, click **Add route** and enter the CIDR for the SDDC management subnet by selecting **Transit Gateway**, and the associated TGW ID. Click **Save changes**.

| aws is services Q Search fo | or services, features, blogs, docs, and more                              | [Option+S]                          | D        | <b>⇔</b> " Ø | Oregon 👻 NiMo @ S | - |
|-----------------------------|---------------------------------------------------------------------------|-------------------------------------|----------|--------------|-------------------|---|
| New VPC Experience X        | <ul> <li>Updated routes for rtb-0aaae5dbc8b70</li> <li>Details</li> </ul> | 26cc successfully                   |          |              |                   | 0 |
| VPC dashboard               |                                                                           |                                     |          |              |                   |   |
| EC2 Global View 🗹 New       |                                                                           |                                     |          |              |                   |   |
| Filter by VPC:              | Routes Subnet associations                                                | Edge associations Route propagation | Tags     |              |                   |   |
| Select a VPC 🛛              |                                                                           |                                     |          |              |                   |   |
| ▼ Virtual private cloud     | Routes (10)                                                               |                                     |          |              | Edit routes       |   |
| Your VPCs                   |                                                                           |                                     | Buth     | -            |                   |   |
| Subnets                     | Q Fitter routes                                                           |                                     | Both     | •            | < 1 > @           |   |
| Route tables                |                                                                           |                                     |          |              |                   |   |
| Internet gateways           | Destination                                                               | Target                              |          |              | ed ⊽              |   |
| Egress-only internet        | 0.0.0/0                                                                   | igw-063477a365dfd685f               | ⊘ Active | No           |                   |   |
| gateways                    | 2.2.0.94/32                                                               | eni-0652b67c025d2c18c 🖸             | ⊘ Active | No           |                   |   |
| Carrier gateways            | 2.2.0.149/32                                                              | eni-0652b67c025d2c18c 🗹             | ⊘ Active | No           |                   |   |
| DHCP Option Sets            | 10.49.0.0/16                                                              | local                               | ⊘ Active | No           |                   |   |
| Elastic IPs                 | 10.61.181.0/24                                                            | vgw-Oddacca5a741ac63c               | ⊘ Active | Yes          |                   |   |
| Managed prefix lists        | 10.61.187.0/24                                                            | vgw-0ddacca5a741ac63c               | ⊘ Active | No           |                   |   |
| Endpoints                   | 10.61.187.0/24                                                            | vgw-0ddacca5a741ac63c               | ⊘ Active | Yes          |                   |   |
| Endpoint services           | 172.21.253.0/24                                                           | vgw-Oddacca5a741ac63c               | ⊘ Active | Yes          |                   |   |
| NAT gateways                | 172.21.254.0/24                                                           | vgw-Oddacca5a741ac63c               | ⊘ Active | Yes          |                   |   |
| Peering connections         | 172.30.1                                                                  | tgw-0d4 j2                          | ⊘ Active | No           |                   |   |

The next step is to verify that the security group in the associated VPC is updated with the correct inbound rules for the SDDC management subnet CIDR.

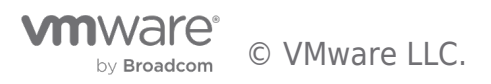

9. Update the Inbound rule with the CIDR block of the SDDC management. You could either allow all the traffic from the SDDC or specify the ports required for NFS traffic, depending on your security requirements.

| aws Services Q Searc                      | h for services, features, blogs, docs, and more | [Option+S]           |               | (                         | D   4' 0    | Oregon 🔻 | NiMo @ 98 2   |
|-------------------------------------------|-------------------------------------------------|----------------------|---------------|---------------------------|-------------|----------|---------------|
| New VPC Experience X                      | VPC > Security Groups > sg-0d26f82              | 2a764c1075 - default |               |                           |             |          |               |
| VPC dashboard                             | sg-0d26f822a764c10                              | 75 - default         |               |                           |             |          | Actions 🔻     |
| EC2 Global View 🗹 New Filter by VPC:      | Details                                         |                      |               |                           |             |          |               |
| Select a VPC                              | Security group name                             | Security group ID    | Desc          | ription                   | VPC         | D        |               |
| <ul> <li>Virtual private cloud</li> </ul> | 🗗 default                                       | sg-0d26f822a764c1    | 075 🗗 d       | efault VPC security group | 0 1         | oc-0     | 5b7           |
| Your VPCs                                 |                                                 |                      |               |                           |             |          |               |
| Subnets                                   | Owner                                           | Inbound rules count  | Outb          | ound rules count          |             |          |               |
| Route tables                              |                                                 | 5 Permission entries | 1 Per         | rmission entry            |             |          |               |
| Internet gateways                         |                                                 |                      |               |                           |             |          |               |
| Egress-only internet gateways             | Inbound rules Outbound rules                    | Tags                 |               |                           |             |          |               |
| Carrier gateways                          |                                                 |                      |               |                           |             |          |               |
| DHCP Option Sets                          |                                                 |                      |               |                           | _           |          |               |
| Elastic IPs                               | Inbound rules (3)                               |                      |               | 0                         | Manage t    | ags Edit | inbound rules |
| Managed prefix lists                      | Q Filter security aroup rules                   |                      |               |                           |             |          | < 1 > @       |
| Endpoints                                 |                                                 |                      |               |                           |             |          |               |
| Endpoint services                         | □ Name ⊽ Se                                     | curity group rule P  | ort range 🛛 🗸 | Source $\triangledown$    | Description |          | ~             |
| NAT gateways                              | - sgr                                           | -0a95b39a62c20084c A | u             | 0.0.0.0/0                 | -           |          |               |
| Peering connections                       | sgr                                             | -03f4bc442a40baa4e A | u             | sg-0d26f822a764c107       | -           |          |               |
| ▼ Security                                | - sgr                                           | -0011220bb8dfeb1 A   | u             | 172.30.160.0/23           | -           |          |               |

Note: Verify that the designated VPC (where FSx for ONTAP resides) route table is updated to avoid connectivity issues.

This is the last step in preparing the VMware Transit Connect connectivity. With the file system configured, routes added, and security groups updated, it is time to mount the datastores.

#### Attach NFS volume as external storage

After the file system is provisioned and the connectivity is in place, access the VMC Console to mount NFS datastores.

1. In the VMC Console, open the **Storage** tab of the SDDC.

| vmw VMware Cloud            | 💭 🕐 Niyaz Mohamed T. v 🗮                                                                   |
|-----------------------------|--------------------------------------------------------------------------------------------|
| *                           |                                                                                            |
| â Launchpad                 |                                                                                            |
| Inventory                   |                                                                                            |
| Subscriptions               | < Back OPEN NSX MANAGER OPEN VCENTER ACTIONS *                                             |
| I Activity Log              | BSXNDEMOSDDC VMC on AWS SDDC V US West (Oregon)                                            |
| 🕀 Tools                     | Summary Networking & Security Storage Add Ons Maintenance Troubleshooting Settings Support |
| Developer Center            | External Storage                                                                           |
| 🖏 Maintenance               | Evenue oronade                                                                             |
| 11 Notification Preferences | ATTACH DATASTORE                                                                           |
|                             | Cluster y Datastores Attached                                                              |
|                             | : >> Cluster-1 0                                                                           |
|                             | items per page 10 V 1-1 of 1 items                                                         |

- 2. Click **ATTACH DATASTORE** and fill in the required values.
- 3. Click Validate on the right from the NFS Server address If the validation was not successful:
  - Check your security group inbound rules on the AWS VPC.
  - When using a multi-AZ FSx for ONTAP deployment, ensure to use the SAME route table for both FSx for NetApp ONTAP VPC subnets.
  - FSx for NetApp ONTAP should have been deployed in a new AWS VPC and subnnet.

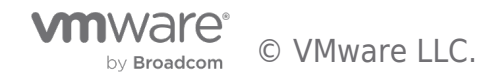

| vmw VMware Cloud            |                    |                        |                  | ¢, | 0 | Niyaz Mohamed T.<br>NetApp |      |
|-----------------------------|--------------------|------------------------|------------------|----|---|----------------------------|------|
| *                           | < Attach Data      | astore                 |                  |    |   |                            |      |
| 🛆 Launchpad                 |                    |                        |                  |    |   |                            |      |
| Inventory                   | Cluster            | Cluster-1              | -                |    |   |                            |      |
| Subscriptions               | Datastore          | Attach a new datastore |                  |    |   |                            |      |
| i Activity Log              |                    |                        | -                |    |   |                            |      |
| 🕀 Tools                     | NFS server address | 3.3.0.233              | VALIDATE SUCCESS |    |   |                            |      |
| Developer Center            | Export             | /DemoDS01              |                  |    |   |                            |      |
| 🖏 Maintenance               |                    |                        |                  |    |   |                            | H    |
| 11 Notification Preferences | Storage Vendor     | AWS_FSxN V             | -                |    |   |                            | PPOR |
|                             | Datastore Name     | DemoDS01               | -                |    |   |                            | ≫ SL |
|                             |                    |                        |                  |    |   |                            | _    |
|                             |                    |                        |                  |    |   |                            |      |
|                             | ATTACH DATASTORE   | CANCEL                 |                  |    |   |                            |      |

**Note:** NFS server address is the NFS IP address which can be found under the FSx > Storage virtual machines tab > Endpoints within AWS console.

| Amazon FSx X                                                                   | FSx $>$ Storage virtual machines $>$ svm-07e4365db6023a263                                                                                                    |               |
|--------------------------------------------------------------------------------|----------------------------------------------------------------------------------------------------|---------------|
| File systems                                                                   | FSxONTAPDatastoreSVM (svm-07e4365db6023a263)                                                                                                    | Delete Update |
| Volumes<br>Backups                                                             | Summary                                                                                                    |               |
| ONTAP Storage virtual machines     Open275 Ssupplots F5x on Service Quetes [2] | SVM ID     Creation time     Active Directory       avm-07et365b60232425 00     Creation time     Active Directory       SVM name     Litropic state     -       SVM name     Created     Of Created       UUID     Sebtype     -       77624131-2au-11e6-bd3b-79-2007fe56b     Sreated       File system ID     File system ID       File system ID     -       File system ID     -       File system ID     -       file system ID     -       file system ID     -                                                                                                    |               |
|                                                                                | Endpoints Management DVS name VMT748365660234254.516-9745ca6338c5cb93 fix us-west-2 amazonaws.com VMT5 P address VMT5 P address VMT5 P addres |               |

4. Click **ATTACH DATASTORE** to attach the datastore to the cluster.

| vmw VMware Cloud            | CP ( Niyaz Mohamed T. V ) III<br>NetApp                                                    |
|-----------------------------|--------------------------------------------------------------------------------------------|
| «                           |                                                                                            |
| 🛆 Launchpad                 | This SDDC will expire in 25 days. LEARN MORE SCALE UP                                      |
| Inventory                   |                                                                                            |
| Subscriptions               | C DECK OPEN NSX MANAGER OPEN VCENTER ACTIONS                                               |
| i≡ Activity Log             | SXNDemoSDDC VMC on AWS SDDC 🖲 US West (Oregon)                                             |
| 🕀 Tools                     | Summary Networking & Security Storage Add Ons Maintenance Troubleshooting Settings Support |
| Developer Center            | External Storage                                                                           |
| 🖏 Maintenance               | External Storage                                                                           |
| 11 Notification Preferences | ATTACH DATASTORE                                                                           |
|                             | Cluster T Cluster-1                                                                        |
|                             | Cluster-1 Datastore y Server Vendor y NFS Server y Export y Datastore Status y             |
|                             | DemoDS01 AWS_F5xN 3.3.0.233 /DemoDS01                                                      |
|                             | M/1 < 1 >                                                                                  |

5. Validate the NFS datastore by accessing vCenter Web Client as shown below:

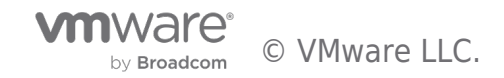

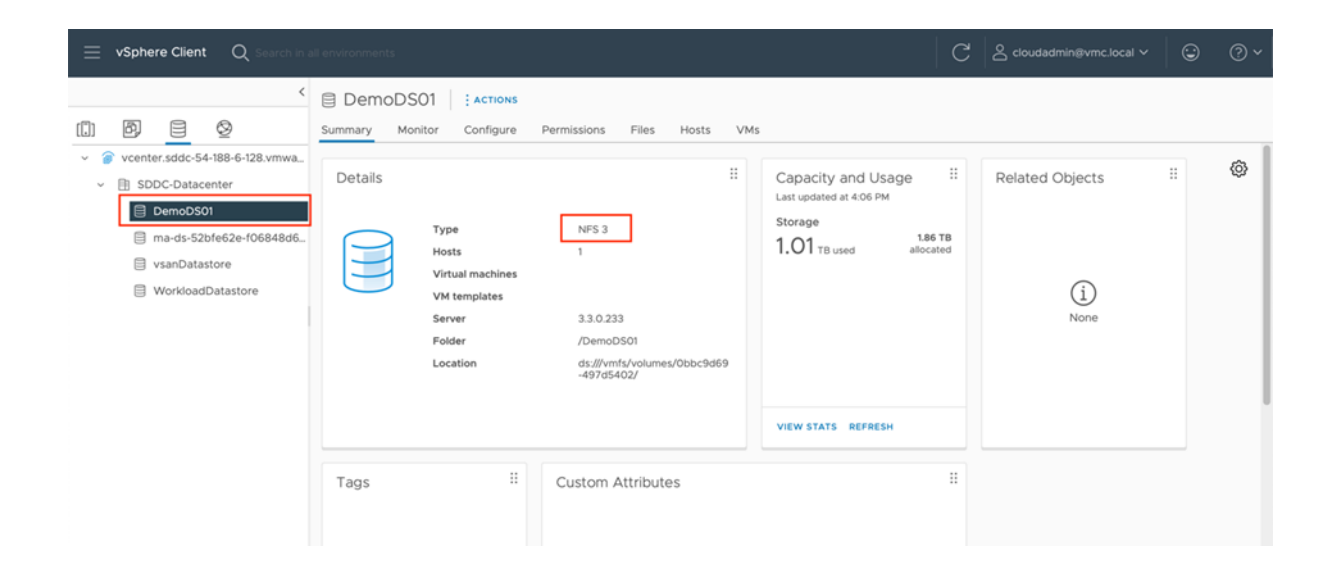

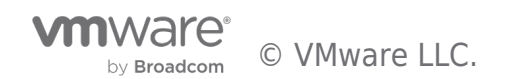

# Features, Considerations, and Integrations

#### Deciding on Storage Connectivity

Choosing between VPC Peering and VMware Transit Connect is contingent upon the storage needs of the SDDC and the intended deployment architecture of the FSxN file system. For customers focused solely on decoupling their SDDC storage using external NFS datastores, VPC Peering is advantageous for decreasing the overall cost by removing the data transfer charges linked to VMware Transit Connect. This is a network connection that is free to setup and use was long as the SDDC and the FSxN file system reside within the same AZ. However, it's essential to recognize, though, that this choice is exclusive for NFS datastores only and necessitates that the FSxN file system be implemented in a single-AZ architecture. Additionally, the SDDC can only be linked to a single designated FSxN VPC at a time. Overall, this connectivity model provides a balance of cost efficiency, performance, and simple setup.

In contrast, VMware Transit Connect is the preferred solution for customers looking to consolidate their connectivity approach, build scalability and have the flexibility of deploying either FSxN single-AZ or multi-AZ file systems. This method allows customers to connect multiple SDDCs and FSxN designated VPCs, facilitating scalability and centralized management. It enables the convergence of both workload and storage traffic over a singular network path, offering a comprehensive network solution that supports external NFS datastores, Guest-OS storage, and workload connectivity within a unified, scalable architecture. Nevertheless, this convenience comes with associated costs based on the number of TGW attachments and the quantity of data (measured in GB) transferred.

#### Switching from vTGW to VPC Peering

Switching from vTGW to VPC Peering is a straightforward and, most importantly, non-disruptive process for our customers. This seamless migration consists of two key phases. Initially, it begins with a request to create and configure a VPC peering connection, which extends network connectivity between your Amazon FSx for NetApp ONTAP file system and the VMware Cloud on AWS SDDC. The steps for establishing this network connectivity align with those previously outlined in this guide. Customers should initiate a request and then accept the VPC Peering connection before applying the final security and network configurations. Once your VPC peering connection is Active, you can proceed to the switchover phase, which involves a simple update to the route table used by the Amazon VPC through which the file system is accessible. In this update, set the VPC Peering connection as the new target for the SDDC Management CIDR prefix, replacing the vTGW attachment. The switchover is seamless and non-disruptive to the workloads hosted on the NFS datastore.

Please review the following steps to summarize the necessary actions:

Phase 1: VPC Peering Preparation

- 1. Identify the target SDDC and Amazon FSx for NetApp ONTAP file system
- 2. Note the Amazon VPC associated with the file system
- 3. Note the VPC route table currently utilizing the TGW attachment

Phase 2: VPC Peering Configuration

- 1. Create VPC Peering (VMC Console)
- 2. Accept VPC Peering (AWS Console)

Phase 3: Switchover

- 1. Locate the Amazon VPC associated with the file system
- 2. Edit the route table of this Amazon VPC. Update the existing route entry of the SDDC Management CIDR, replacing the vTGW attachment with the VPC peering connection as the target

#### Verify Network Connectivity

In scenarios where the FSxN VPC is connected to the SDDC using both VPC Peering and VMware Transit Connect, with the former dedicated to NFS datastore storage and the latter to workload connectivity, it's important to ascertain the path of network traffic. To verify if traffic is passing through the peering connection or the Transit Gateway, start by examining the VPC route tables tied to the FSxN Elastic Network Interface (ENI) subnets. AWS prioritizes the most specific route that matches the traffic, known as the longest prefix match, within the VPC route tables. Review the route table to determine which CIDR Prefix is being utilized, whether it's for the VPC peering or the AWS Transit Gateway.

Furthermore, to confirm the actual traffic flow, whether it's via the VPC Peering connection or the Transit Gateway, consider setting

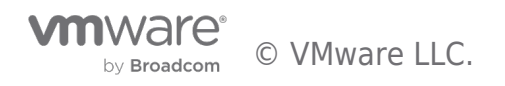

up a test EC2 instance in the same subnet as the FSxN ENI interfaces. Then, implement Transit Gateway Flow Logs to observe whether traffic from this test instance is going through the TGW. If the traffic is correctly using the peering connection, which should have the most specific route, you would not detect the Source IP of the EC2 instance in the flow logs attributed to the Transit Gateway.

#### Data Transfer Costs

Data transfer charges are often overlooked while architecting a solution in AWS. Considering data transfer charges while making architectural decisions can help save costs. This section will help identify potential data transfer charges you may encounter while operating your workload on VMware Cloud on AWS.

# VPC Peering

This feature proves to be the most cost-efficient solution for external datastore storage. The data transfer of storage traffic between VMware Cloud on AWS and an Amazon FSx for NetApp ONTAP file system within the same Availability Zone is **free**.

# VMware Transit Connect

VMware Transit Connect enables customers to build high-speed, resilient connections between their VMware Cloud on AWS SDDCs and VPC resources hosting the FSx for ONTAP file system. This capability is enabled via a feature called SDDC Groups. Behind the simplification that SDDC Groups provide is the instantiation of a VMware Managed AWS Transit Gateway, a vTGW. It is automatically deployed when an SDDC group is created. The vTGW provides connectivity between the Amazon FSx for ONTAP NFS volumes and ESXi hosts running in the SDDC.

Data flows from the datastore mounted on the ESXi host to the VMware Transit Connect. From here the vTGW routes the storage traffic to the AWS Transit Connect attachment in the customer-managed VPC where it is finally routed to the SVM floating IP associated with the Active FSx for ONTAP ENI to the FSx for ONTAP filesystem. The data flow is depicted on the reference architecture diagram.

The transit gateway cost is based on the number of attachments made to the Transit Gateway and the amount of egress traffic that flows through AWS Transit Gateway. You can find more information in the following guide.

The table below will help with estimating the data transfer cost for "low IO" workloads. The recommendation is to engage AWS, VMware, or NetApp representatives to help with a detailed projection.

| Projected<br>NFS<br>datastore<br>Capacity in<br>TB | R/W<br>Change<br>rate in<br>%* | Egress<br>Capacity<br>(daily) | No. of TGW<br>attachments | TGW single<br>attachment<br>monthly cost<br>in \$** | Total TGW<br>data<br>processing<br>monthly cost<br>in \$ ** | Total TGW data<br>processing and<br>attachments<br>monthly cost in<br>\$ ** |
|----------------------------------------------------|--------------------------------|-------------------------------|---------------------------|-----------------------------------------------------|-------------------------------------------------------------|-----------------------------------------------------------------------------|
| 50TB                                               | 35%                            | 17.5TB                        | 2                         | \$36.50                                             | \$10,752.00                                                 | \$10,825                                                                    |
| 100TB                                              | 35%                            | 35TB                          | 2                         | \$36.50                                             | \$21,504.00                                                 | \$21,577                                                                    |
| 200TB                                              | 35%                            | 70TB                          | 2                         | \$36.50                                             | \$43,008.00                                                 | \$43,081                                                                    |

\* Change rate Includes both daily churn rate, including updates and the amount of reads from the existing data (covers both reads and writes). Your actual charge rate will vary. Use this as an estimate only and use appropriate tools to identify the daily network transfers to accurately identify the transfer amount.

\*\* We used AWS US East (N Virginia) Region for cost estimates. For other regions, costs might be different.

#### Note: Prices are actual as of September 2022. Prices vary per AWS Regions and are subject to change.

Another approach to identifying the accurate total data transfer capacity is to leverage vROPs, Live Optics, NetApp Cloud Insights, or similar performance tools to capture the storage network In/Out for virtual machines or at the ESXi host level. Once the data is collected, use the AWS pricing calculator to calculate the egress cost.

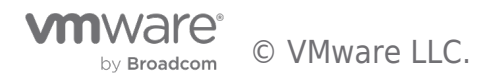

#### Pricing example:

Consider a real-time scenario wherein data egress on VMware Cloud on AWS SDDC is 133MB/s and data egress from FSx for NetApp ONTAP is 140MB/s, then the net data transfer is 273 MB/s. This would equate to 23.5TB of data per day spread across two TGW attachments.

Total data processed per all Transit Gateway attachments:  $23,5TB \times 30 \text{ days} = 705TB$  per month. Let us convert to GB: 705TB x 1024 GB = 721,920 GB per month.

#### **Pricing calculations\***

- Total Monthly Transit Gateway attachments cost: 730 hours in a month x  $0.05 \text{ USD} = 36.50 \text{ USD} \times 2 \text{ TGW}$ attachments = 73 USD.
- Total Monthly Transit Gateway data processing cost: 721,920 GB per month x 0.02 USD = 14,438.4 USD.
- Total Transit Gateway monthly cost: 73 USD attachments cost + 14,438.4 USD data processing cost = 14,511.4 USD.

#### Total cost:

For the scenario outlined above, estimated monthly cost is 14,511.4 USD\*.

\* We used AWS US East (N Virginia) Region for cost estimates. For other regions, costs might be different.

#### Performance considerations

It is important to understand that with the NFS version 3 there is only one active pipe for the connection between the ESXi host and a single NFS datastore. This means that although there might be alternate connections available for failover, the bandwidth for a single datastore and the underlying storage are limited to what a single connection can provide.

To leverage more available bandwidth with Amazon FSx for ONTAP volumes you can configure multiple datastores, with each datastore using separate connections between the ESXi hosts and the FSx for ONTAP filesystem.

Note: VMware Cloud on AWS supports up to four NFS datastores per each vSphere cluster in the SDDC.

#### Performance optimization

Although the recommended number of VM per NFS datastore is subjective, numerous factors determine the optimum number of VMs that can be placed on each datastore. Although most administrators only consider capacity, the amount of concurrent I/O being sent to the VMDKs is one of the most key factors for overall performance. The ESXi host has various mechanisms to ensure fairness between VMs competing for datastore resources. However, the easiest way to control performance is by regulating the number of virtual machines that are placed on each datastore. If the concurrent virtual machine I/O patterns are sending too much traffic to the datastore, the disk queues fill, and higher latency are generated.

#### Volume and datastore sizing

When a volume is created on Amazon FSx for ONTAP for datastore purposes, the best practice is to create a volume no larger than required. A general recommendation is to begin with a small datastore capacity and increase it as needed. Right sizing datastores prevent accidentally placing too many virtual machines on the datastore and decreases the probability of resource contention. Since datastores and VMDK sizes can be easily increased, if a VM needs extra capacity, it is not necessary to size datastores larger than required. For optimal performance, the best practice is to increase the number of datastores rather than increase their size as an interim measure.

## Capacity monitoring for overprovisioned NFS volumes

To ensure your storage system operates efficiently and you accurately monitor available space, it's critical not to overprovision your NFS volume or datastore beyond the total SSD capacity of your FSx for NetApp ONTAP file system. This approach allows you to leverage VMware vCenter for straightforward storage space management within the SDDC.

Overprovisioning the NFS volume beyond the SSD capacity of the FSx for NetApp ONTAP system can lead to reporting discrepancies. VMware vCenter might indicate a higher usage level than what FSx for NetApp ONTAP actually reports. This discrepancy could cause vCenter to falsely alert you of nearing full capacity, even though ample space remains according to the FSx for NetApp ONTAP system viewed on the AWS console. Ignoring this issue might result in unnecessary warnings and potential operational disruptions, particularly if vCenter signals that the datastore is close to 95% capacity.

If your NFS volume is overprovisioned, consider these actions:

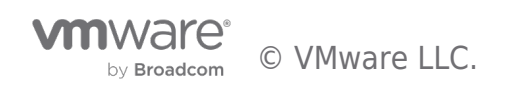

- Increase the SSD capacity of your FSxN file system to accommodate your storage needs.
- For scenarios requiring overprovisioning, such as backup or disaster recovery, activating logical space reporting on FSxN may be beneficial. This feature, when paired with direct monitoring via AWS CloudWatch—configurable through the AWS Management Console—enables strategic storage management. The logical space reporting can also be used in scenarios where the datastore volume and SSD tier is rightsized, however customer wants to hide storage efficiency savings from vSphere. Read the following guide for more information on enabling logical space reporting.

#### Note: An average production size for an FSx for ONTAP NFS datastore is between 10TB to 20TB.

Contact AWS, VMware, and NetApp to plan and size storage and host requirements accurately. We recommend identifying storage performance requirements before finalizing the datastore layout for production deployments.

#### Increasing the size of the datastore

Resizing the datastore volume is completely transparent to the SDDC. Increase the size of NFS datastores by resizing the volume from the AWS console or by using the FSx for ONTAP CLI. After you are done, access vCenter, go to the datastore tab, right-click the appropriate datastore and select Refresh Capacity Information. This process is also completely transparent to VMs and applications consuming the datastore.

#### Migration

One of the most common use cases is migration based on various factor. Customers can use VMware HCX or other migrations tools to migrate VMs.

For additional information about migration options and on how to migrate workloads from on-premises to VMware Cloud on AWS, see VMware Cloud TechZone, VMware HCX User Guide, and Migrate workloads to FSx for ONTAP datastore using VMware HCX Guide.

#### Advanced Amazon FSX for NetApp ONTAP options

Backing up VMs and quickly recovering them are among the great strengths of AWS FSx for ONTAP datastores. Use Snapshot copies to make quick copies of your VMs or even the whole NFS datastore without affecting performance, and then send them to a secondary AWS region of your choice using **NetApp SnapMirror** replication for disaster recovery purposes. This approach minimizes storage space and network bandwidth by storing changed information only.

Use Amazon FSx for ONTAP snapshot copies for general protection and use application tools like NetApp SnapCenter (for guestconnected storage) or third-party tools to protect virtual machines and transactional data such as Microsoft SQL Server or Oracle residing on the guest VMs.

Note: NetApp SnapCenter Plug-in for VMware vSphere is currently not supported with AWS FSx for ONTAP

#### **ROI** Calculations

You can calculate how much you could save by using VMware Cloud on AWS integration with Amazon FSx for NetApp ONTAP. VMware, NetApp, and AWS have built a new ROI tool based on the current VMC Cloud Sizer to help estimate the savings potential. The tool can be accessed here.

| VACURSE NOTATE  Calculate Your Savings Potential  Evely calculate how much you could save by migrating to VMware Cloud on AWS with Amazon FSx for NetApp ONTAP.  Sider Input      Vacurs      Vacurs      Vac |                                                                                                    |  |
|----------------------------------------------------------------------------------------------------|----------------------------------------------------------------------------------------------------|--|
| Calculate Your Savings<br>potential         Exity calculate how much you could save by migrating to VMware Cloud on AWS<br>with Amazon FSK for NetApp ONTAP.         Sizer Input<br>// Meruid Sizing // Loc RV/Tools File<br>// Meruid Sizing // Loc RV/Tools File<br>// With Sizer Your // Meruid Sizer // VMp/Core // Orge                                                                                                    | VINC-F5x for ONTAP                                                                                                    |  |
| Estily calculate how much you could save by migrating to VMware Cloud on AWS with Amazon F5x for NetApp DNTAP.         Sizer Input       Region US East (N. Vrgina)          Image: Ware Sizer VM and Sizer Or VM and Sizer Or VM and Sizer Or VM and Or VM and Or VM an                                                                                        | Calculate Your Savings                                                                                                    |  |
| Easily calculate how much you could save by migrating to VMware Cloud on AWS<br>with Amazon FSx for NetApp ONTAP.                                                                                                    | Potential                                                                                                    |  |
| Sizer Input     Begion     US East (N. Vrogina)     ~       Manual Sizing     Use RVTools File     Tatal number of VMs*     400     ©     VCPU/pCore*     4     ©     Storage Policy     RAD 0 (33%)     ~       CPU     Memory     Storage     Storage                                                                                                    | Forth or her her work and her her her her her her her her her her                                                                                                  |  |
| Manual Siding         Use RVTools File           Total number of VMs*         400         5         vCPUjpCore*         4         5         Storage Policy         RAD 6 (33%)         ~           CPU         Memory         Storage         Storage         Storage         -                                                                                                    | Easity calculate now much you could save by migrating to Vitware Loud on AWS<br>with Amazon F5x for NetApp ONTAP.                                                  |  |
| Total number of VMs*         400         VCPUlpCore*         4         Image: Comparison of VMs*         RAD 6 (39h)         V           CPU         Memory         Storage         Storage <td>Easing calculate now much you could save by migrating to Vitiware Louid on AVD with Amazon F5x for NetApp ONTAP.</td> <td></td>                                                                                                    | Easing calculate now much you could save by migrating to Vitiware Louid on AVD with Amazon F5x for NetApp ONTAP.                                                   |  |
| CPU Memory Storage                                                                                                    | easity calculate now much you could save by migrating to VMware Louid on AV2<br>with Amazon F5x for NetLop ONTAP.  Sizer Input  O Manual Sizing O Use RVTools File |  |
|                                                                                                    | Easing calculate now much you could save by migrating to VMware Louid on AVS<br>with Amazon F5x for NeLtop ONTAP.                                                  |  |

The sizer works with manual Inputs as well as with RVtools and considers reserved instance pricing as well.

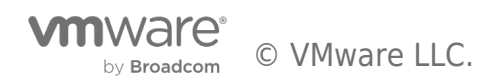

|              | Database 20 0 %                                       |        | Virtual Ma           | chine Data 80        | 0 % |      |  |
|--------------|-------------------------------------------------------|--------|----------------------|----------------------|-----|------|--|
|              | Percentage of data on SSD storage 80                  | 3 %    | Savings from compres | sion + deduplication | 65  | 5 %  |  |
|              | Provisioned SSD IOPS 40000                            | © IOPS | Throughput capacity  | 1024                 | ~   | MB/s |  |
| Disa<br>Tran | ster Recovery Profile 🔻 🛈<br>sit Gatewey atachments 💌 |        |                      |                      |     |      |  |
|              |                                                       | Sub    | mit                  |                      |     |      |  |
|              | erformance details. Pricing. Quotas                   |        |                      |                      |     |      |  |

Here is a quick sizing result which highlights the TCO optimization whilst using FSx for ONTAP as the supplemental datastore.

|                                  |           |                                       | Show i3       | Show i3e                       | en 🗌 Shov                           | v DR only TC                        | C                   |                      |                       |                |
|----------------------------------|-----------|---------------------------------------|---------------|--------------------------------|-------------------------------------|-------------------------------------|---------------------|----------------------|-----------------------|----------------|
| Profile                          | Host Type | Total<br>Capacity<br>Required<br>(TB) | Host<br>Count | Total<br>Capacity<br>vSAN (TB) | vSAN<br>Storage<br>Capacity<br>(TB) | FSxN<br>Storage<br>Capacity<br>(TB) | TCO One<br>Year VMC | TCO One<br>Year FSxN | Total One<br>Year TCO | TCO<br>Savings |
|                                  |           |                                       |               | i3 Insta                       | ince Type                           |                                     |                     |                      |                       |                |
| AWS-VMC vSAN only                | i3        | 391                                   | 54            | 560                            | 391                                 | N/A                                 | \$3,958,429         | N/A                  | \$3,958,429           | N/A            |
| AWS-VMC vSAN + FSxN<br>CPU bound | i3        | 391                                   | 9             | 97                             | 41                                  | 350                                 | \$687,227           | \$442,176            | \$1,179,431           | 70%            |

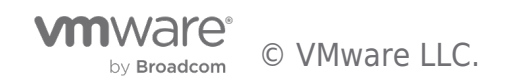

# Conclusion

VMware Cloud on AWS integration with Amazon FSx for NetApp ONTAP is a jointly engineered, AWS-managed external NFS datastore built on NetApp's ONTAP file system that can be attached to VMware Cloud on AWS vSphere cluster. It provides customers with a flexible, high-performance virtualized storage infrastructure that scales independently of compute resources.

#### Takeaways

- Lower TCO: Optimize costs for storage heavy workloads by attaching a cost-effective external storage option that scales independently of compute resources thus avoiding any unused/wasted capacity. Customers can also leverage NetApp ONTAP's comprehensive and consistent data management capabilities such as snapshots, clones, replication, etc., to simplify and make data management more agile and to lower costs.
- 2. Increased flexibility: Attach storage to multiple SDDC's and have the flexibility to define performance and storage requirements based on specific workload needs.
- 3. Familiar technology leading to better productivity: Reduce risks and complexity associated with migration and modernization initiatives by using familiar VMware and NetApp ONTAP technology with minimal learning curve while migrating storage intensive workloads to the cloud. No need to reengineer the data layer or modify the application code, minimizing the need to re-architect the storage design.
- 4. Improved time to market: Increase flexibility to scale the storage infrastructure and familiar technology across hybrid cloud environment allows customers to accelerate their workload migrations and bring out new applications and features faster.

You can take the VMware Cloud on AWS integration with Amazon FSx for NetApp ONTAP interactive demo to gain additional experience with this feature.

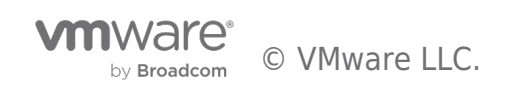

## Summary and Additional Resources

#### Additional Resources

For more information about VMware Cloud on AWS integration with Amazon FSx for NetApp ONTAP, you can explore the following resources:

- VMware Cloud Techzone
- How Amazon FSx for NetApp ONTAP works
- What is Amazon FSx for NetApp ONTAP?

#### Changelog

01 October 2022

#### About the Author and Contributors

- Niyaz Mohamed (NiMo), Principal Architect, Cloud & Hybrid Cloud Solutions, NetApp
- Oleg Ulyanov, Staff Cloud Solutions Architect, Technical Marketing, VMware
- Kiran Reid, Senior Partner Solutions Architect, AWS
- Osama Masfary, Staff Cloud Solutions Architect, Technical Marketing, VMware

#### Feedback

Your feedback is valuable.

To comment on this paper, contact VMware Public Cloud Technical Marketing

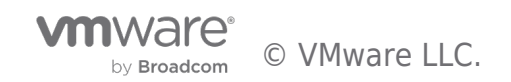

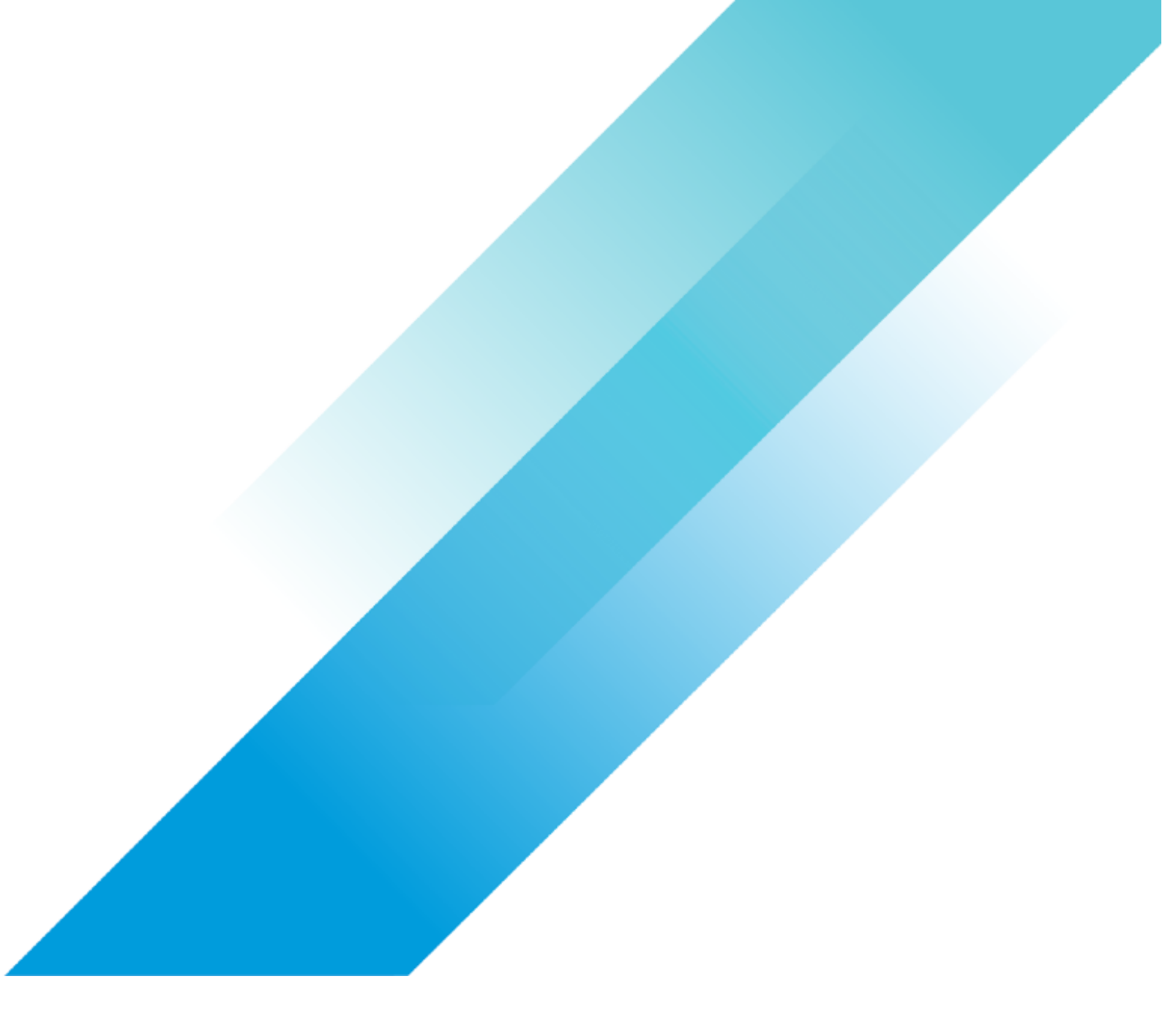